第1.6版

# 障害者支援施設等災害時情報共有システム 操作説明書(施設情報 CSV 一括登録)

# 2024年11月

# 独立行政法人福祉医療機構

#### 改定履歴

| 版   | 改定日        | 改定箇所                | 改定内容                            |
|-----|------------|---------------------|---------------------------------|
| 1.0 | 2021/3/29  | 初版発行                | _                               |
| 1.1 | 2021/6/25  | 用途別に分割(自治体向け、施設向    | _                               |
|     |            | け、施設情報一括登録)         |                                 |
| 1.2 | 2021/11/24 | 3.3 施設情報の登録・更新      | 施設情報項目一覧の追加                     |
| 1.3 | 2022/04/19 | 4.3 アカウント編集機能(共通機能) | アカウント編集機能の説明を追加                 |
| 1.4 | 2023/2/7   | 2.システムへのログイン操作      | ヘッダー情報追加に伴う画面、項目説明の変更           |
|     |            | 3.1 施設情報の一覧         | ヘッダー情報追加に伴う画面、項目説明の変更           |
|     |            | 3.2 施設情報の一括登録       | ヘッダー情報追加に伴う画面変更                 |
|     |            | 3.3 施設情報の登録・更新      | 施設情報の登録・更新画面の項目追加およびヘッダー情報      |
|     |            |                     | 追加に伴う画面、項目説明の変更                 |
|     |            |                     | メール文面確認画面の変更に伴う被災状況報告指示メール      |
|     |            |                     | 例の変更                            |
|     |            | 3.4 施設情報更新の依頼(一括メール | 一括メール送信機能の追加                    |
|     |            | 送信)(都道府県等)          |                                 |
|     |            | 3.5 施設情報更新申請の確認(都道  | 施設情報の差戻し機能およびヘッダー情報追加に伴う画面、     |
|     |            | 府県等)                | 項目説明の変更                         |
|     |            |                     | 施設への確認処理完了メール例の変更、差戻しメール例の追     |
|     |            |                     | חל                              |
| 1.5 | 2024/4/25  | 1.4 システム操作の条件       | OS:Windows8.1 を Windows11 へ更新。  |
|     |            |                     | Web ブラウザ:Google Chrome を追加。     |
|     |            |                     | (なお、インターネットエクスプローラーについてはメーカーサポー |
|     |            |                     | ト終了に伴い条件から除外)                   |
|     |            | 3.3 施設情報の登録・更新      | 「施設情報登録メール送信」ボタン追加に伴う施設情報の登     |
|     |            |                     | 録・更新画面の差替え                      |
| 1.6 | 2024/11/11 | 3.3 施設情報の登録・更新      | 被災状況報告指示メールの本文変更に伴うメール例の差替      |
|     |            |                     | ā                               |

# 目次

| 1. システム概要                             | 4  |
|---------------------------------------|----|
| 1.1 システムの目的・概要                        | 4  |
| 1.2 本システムの利用者                         | 4  |
| 1.3 操作の流れ                             | 5  |
| 1.4 システム操作の条件                         | 6  |
| 1.5 システム内のマークについて                     | 6  |
| 1.6 ブラウザの「戻る」ボタンについて                  | 6  |
| 2. システムへのログイン操作                       | 7  |
| <ol> <li>施設情報の登録・更新(都道府県等)</li> </ol> |    |
| 3.1 施設情報の一覧                           |    |
| 3.2 施設情報の一括登録                         | 14 |
| 3.3 施設情報の登録・更新                        |    |
| 3.4 施設情報更新の依頼(一括メール送信)(都道府県等)         |    |
| 3.5 施設情報更新申請の確認(都道府県等)                | 39 |
| 4. その他機能                              |    |
| 4.1 パスワード変更(共通機能)                     |    |
| 4.2 パスワードリセット(共通機能)                   | 45 |
| 4.3 アカウント編集機能(共通機能)                   |    |
| 4.4 画面操作ヘルプ (共通機能)                    |    |

# 1. システム概要

## 1.1 システムの目的・概要

障害者支援施設等災害時情報共有システム(以下「本システム」という。)は、災害発生時に被災した障害者 支援施設等の被害状況などを国、自治体が共有し、災害対応のための業務を行うために構築されたシステムです。

## 1.2 本システムの利用者

本システムの利用者は次のとおりです。

- 施設(事業所):障害福祉サービス事業所です。災害における被災情報を本システムに入力します。
- 市区町村:政令指定都市、中核市以外の市区町村です。事業所で被災情報を入力できない場合に、事業 所の代理で被災情報を入力します。また、管内の施設情報の登録・更新を行います。
- 都道府県等:都道府県、政令指定都市、中核市です。国から災害の発生連絡を受けた際に、自管轄配下の自治体・事業所に向けて被災状況の報告指示を出します。また、施設情報の登録・更新を行います。
- 国:災害発生時に災害情報を本システムに入力します。

市区町村・都道府県等・国には、本システムにアクセスするためのアカウントが用意され、専用のユーザ ID による認証が行われます。

### 1.3 操作の流れ

施設情報 CSV 一括登録の操作の流れは以下のとおりです。

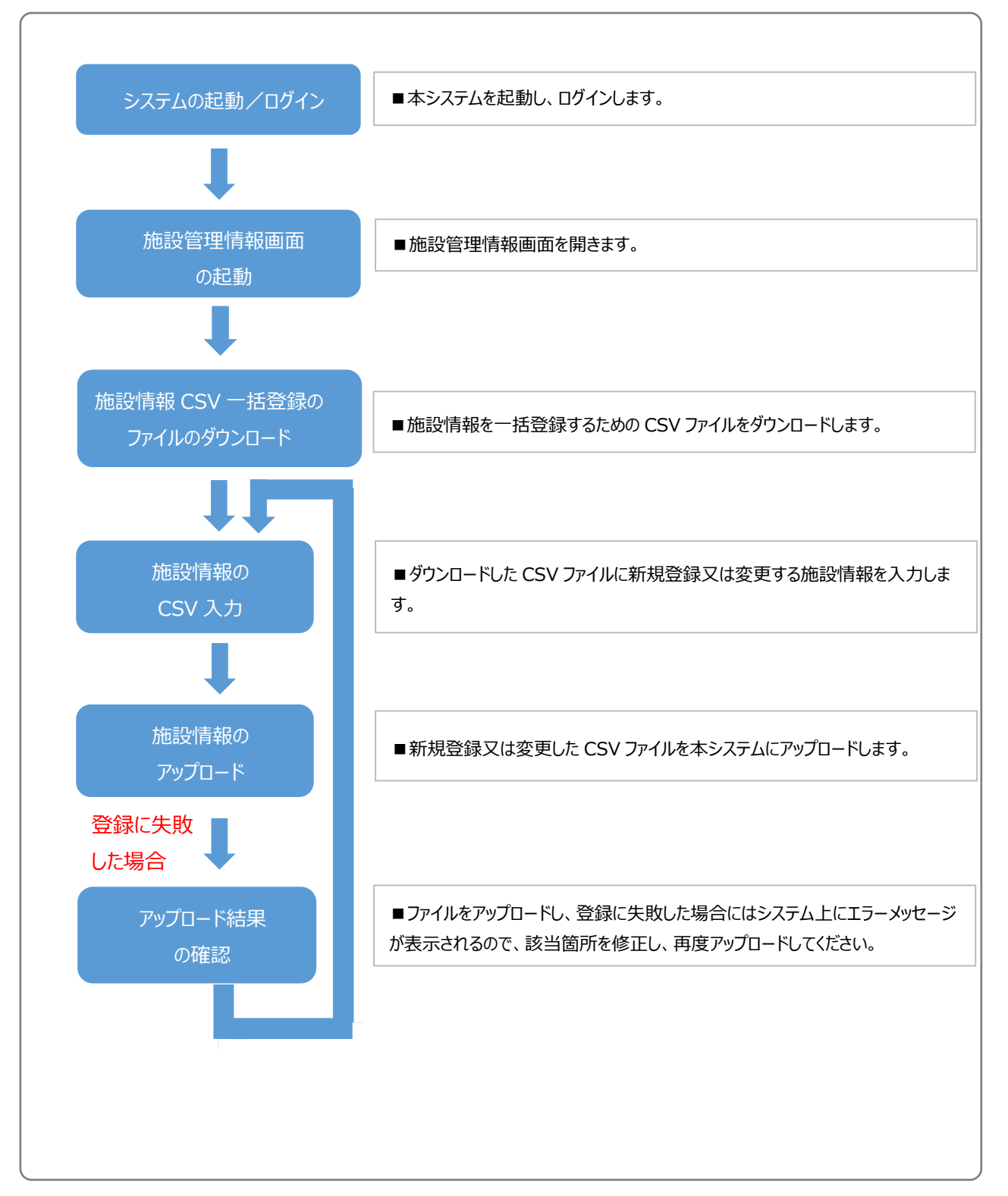

# 1.4 システム操作の条件

本システムは、インターネットに接続された PC 端末上で Web ブラウザを用いて操作します。 本システムを正常に動作させるために必要な PC 端末の条件は以下のとおりです。

#### 【本システムの動作条件】

| 区分             | 動作条件           |
|----------------|----------------|
| PC 端末の OS      | Windows 10     |
| (パペレーティンクシステム) | Windows 11     |
| Web ブラウザ       | Microsoft Edge |
|                | Google Chrome  |

# 1.5 システム内のマークについて

本システムの画面上に表示されるマークについて説明します。

| र<br>र        | ーク     | 説明                                 |  |  |  |
|---------------|--------|------------------------------------|--|--|--|
|               |        | 入力項目名の右側にこのマークがついている項目は、必ず入力しなけれ   |  |  |  |
|               |        | ばならない項目(入力必須項目)です。入力されていない場合は登録    |  |  |  |
| 冰酒            | 1 七.这佰 | することができません。                        |  |  |  |
| Sector Cardon | 入力必須   | ※ ここでの入力必須とは、システム上において最低限のエラーチェックを |  |  |  |
|               |        | 行うために設けており、当該項目以外について未入力であることを許容   |  |  |  |
|               |        | するものではありません。                       |  |  |  |
| _             |        | 入力項目の左側にこのマークがついている場合、マウスポインタをこのマー |  |  |  |
| ?             | ヘルプ    | クの上に合わせると、入力すべき内容の記入要領が表示されます。     |  |  |  |
|               |        | ※ 記入内容の詳細については、別途、記入要領を参照してください。   |  |  |  |

# 1.6 ブラウザの「戻る」ボタンについて

<u>本システムでは、前の画面に戻る場合、ブラウザの「戻る」ボタンではなく、一部画面に設けられている「戻る」ボタンま</u> たは前画面の画面名のボタンをクリックして前の画面に戻ってください。

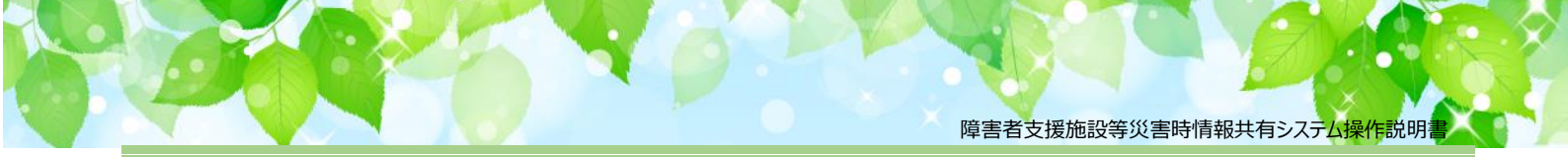

# 2. システムへのログイン操作

この章では本システムへのログイン操作について説明します。 本システムにログインするには、以下に示す本システムの URL を Web ブラウザに入力します。

【ログイン画面 URL】

https://www.wam.go.jp/s-saigai

本システムのログイン画面が表示されますので、ログイン ID とパスワードを入力します。

#### 【画面例】

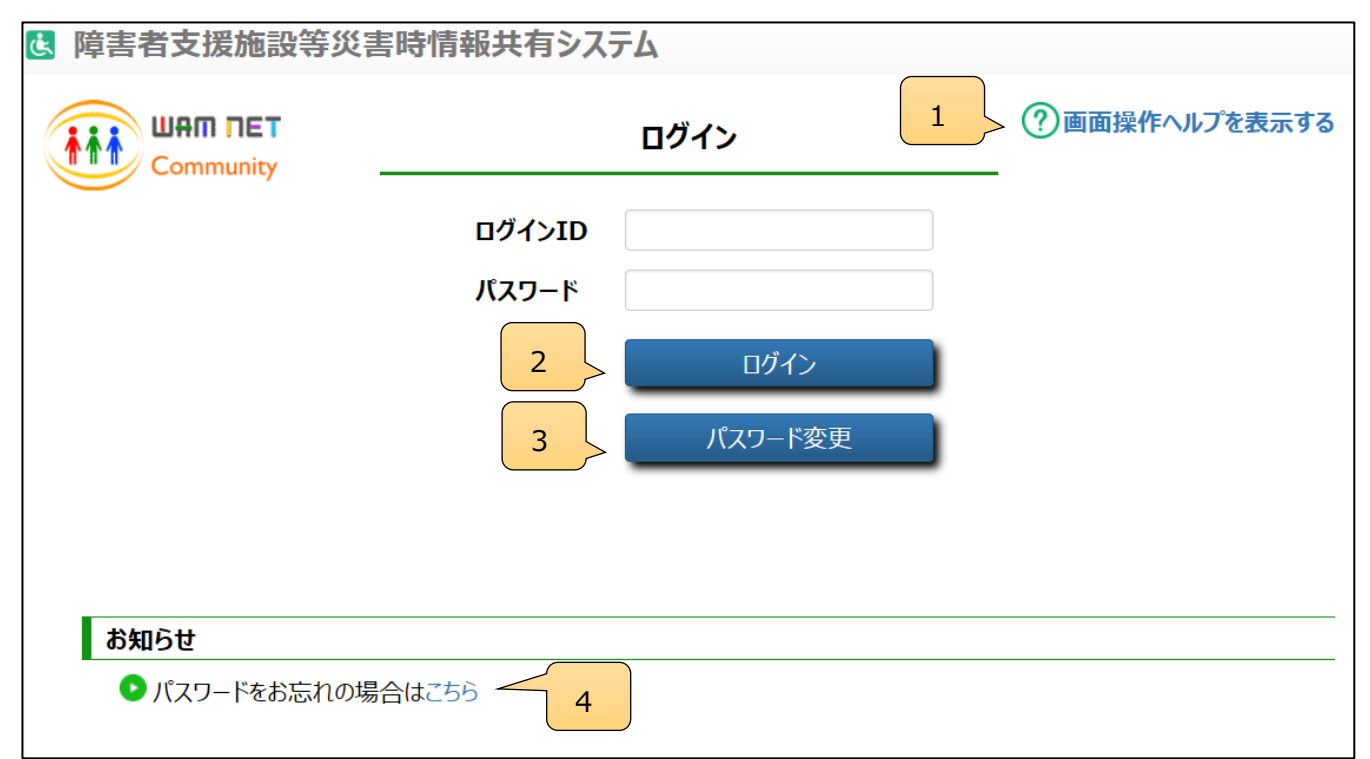

| No | 画面項目名      | 項目説明                                        |
|----|------------|---------------------------------------------|
| 1  | 画面ヘルプ      | 本リンクをクリックすることで、本画面のヘルプウィンドウを表示します。          |
| 2  | ログインボタン    | ボタン押下することで、入力した ID・パスワードでシステムにログインします。      |
| 3  | パスワード変更ボタン | ボタン押下することで、入力した ID・パスワードのアカウントのパスワードを変更する画面 |
|    |            | を表示します。                                     |
| 4  | こちらリンク     | 本リンクをクリックすることで、パスワード初期化するための画面を表示します。       |

本システムの URL やログインするためのログイン ID、初期パスワードは、本システムから送信されるメールに記載されています(P9「【参考】 I D通知メール例」をご参照ください)。

10 回続けて誤ったパスワード入力すると、アカウントがロックされログインできなくなりますので、その場合はパスワード リセットを行ってください(「10.2 パスワードリセット(共通機能)」参照)。

なお、初回ログイン時には以下のようなパスワード変更画面が表示されますので、パスワードを変更してください。

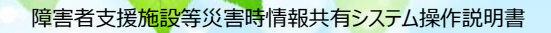

#### (初回ログイン時画面)

|                        | - A #                                                         | - 四 X                             |
|------------------------|---------------------------------------------------------------|-----------------------------------|
|                        |                                                               |                                   |
|                        |                                                               |                                   |
| Community              | 近スワード         新パスワード         新パスワード確認         入力内容でパスワードを空生する | ⑦ 画面操作へルプを表示する                    |
|                        |                                                               | St. 70% 🗸                         |
| ←  ク 検索するには、ここに入力します O | 🛱 🔚 🥝 🏶 💁 🔳                                                   | ^ \equiv ↓ ↓ A 15:51 2021/05/14 ♀ |

※初めてシステムを利用される際は、「利用規約承認」画面が表示されますので、内容を確認し、「利用規約に同意し、障害者支援施設等災害時情報共有システムの利用を開始する」をクリックしてください。

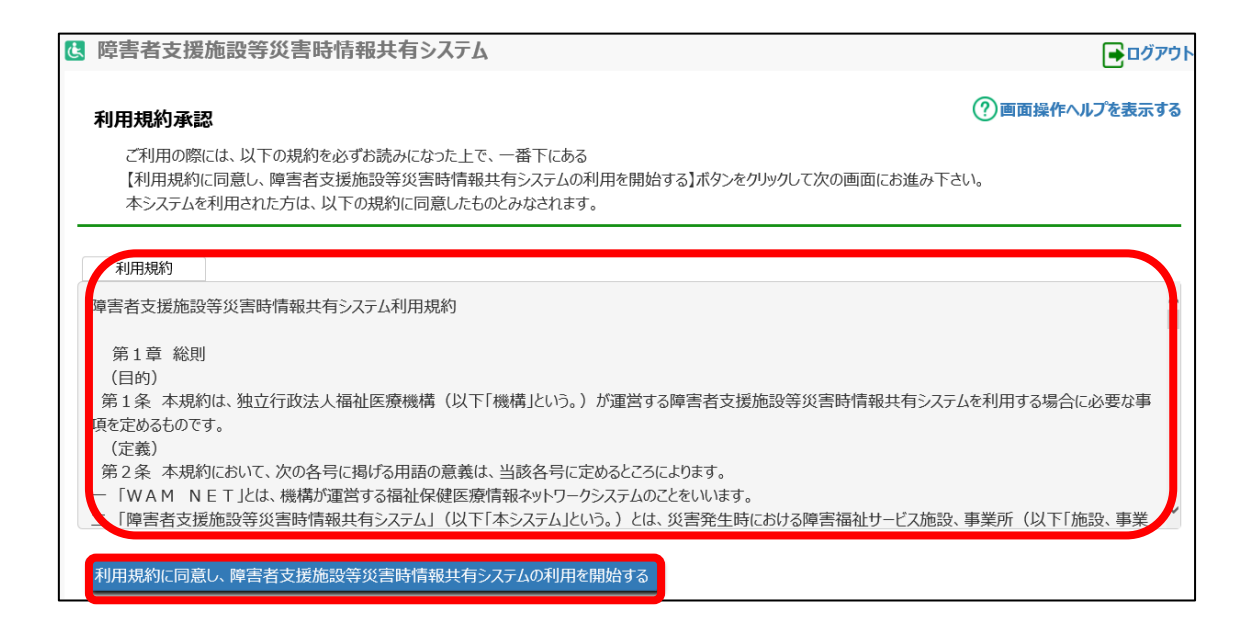

【参考】ID 通知メール例

From: s-saigai@wamnet.wam.go.jp Subject: 【重要】「障害者支援施設等災害時情報共有システム」のログイン情報のお知らせ

○○(都道府県・市区町村名)ご担当者様

平素は格別のお引き立てを賜り厚くお礼申し上げます。 障害者支援施設等災害時情報共有システム(以下「本システム」という。)の整備・運営を行います独立 行政法人福祉医療機構情報事業部です。

厚生労働省から令和3年3月31日付事務連絡においてご案内のとおり、 本システムのログイン情報をお知らせしますので、以下のご案内とともにご確認ください。

ご多忙の中、誠にお手数をおかけいたしますが、何卒よろしくお願い申し上げます。

----- <ご案内> ------

【1】本システムへのログイン情報について

本システムにログインするために必要となるログイン情報(ログイン ID 及び仮パスワード)を次のとおりご案内を させていただきます。

大切に保管していただき、紛失等のないよう取扱いには十分にご注意ください。

▼ ログイン情報

ログイン ID: [ID] 仮パスワード: [PASS] ログイン URL: https://www.wam.go.jp/s-saigai/

\_\_\_\_\_\_

なお、ご利用にあたり操作説明書をご用意いたしましたので併せてご活用ください。

▼ 障害者支援施設等災害時情報共有システム操作説明書(自治体向け) https://www.wam.go.jp/content/files/pcpub/top/saigai/manual/shofukushi\_saigaisys\_m anual\_001.pdf

<お問い合わせ先> 平日 9:00~12:00、13:00~17:00 福祉医療機構 情報事業部 WAMNET 振興課 03-3438-9262 本システムヘログインすると、「本番/訓練の選択」画面が表示されます。 画面に表示されているボタンで本番か訓練のモードを選択します 各画面名下の罫線とデータ表示部分の色が、本番モード: 橙色、訓練モード: 水色となります。

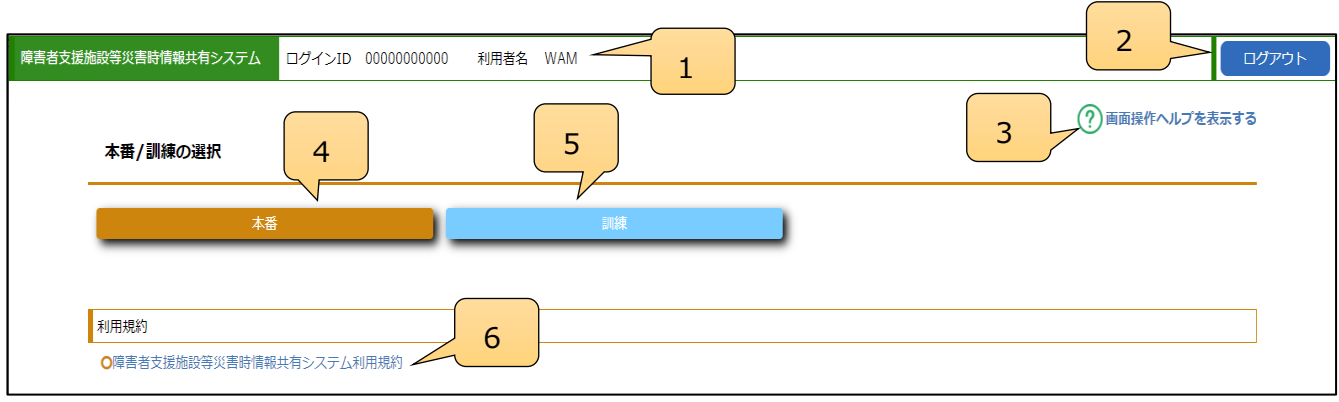

| No | 画面項目名   | 項目説明                               |
|----|---------|------------------------------------|
| 1  | アカウント情報 | 現在ログインしているアカウント情報を表示します。           |
| 2  | ログアウト   | 本リンクをクリックすることで、システムからログアウトします。     |
| 3  | 画面ヘルプ   | 本リンクをクリックすることで、本画面のヘルプウィンドウを表示します。 |
| 4  | 本番ボタン   | ボタン押下することで、本番モードでホーム画面を表示します。      |
| 5  | 訓練ボタン   | ボタン押下することで、訓練モードでホーム画面を表示します。      |
| 6  | 利用規約リンク | リンクを押下することで、利用規約を表示します。            |

モードを選択すると「ホーム」画面が表示されます。「ホーム」画面には、災害情報を扱う機能へのリンクが表示されています。また、「ホーム」画面には、被災報告受付中の災害情報が表示されています。

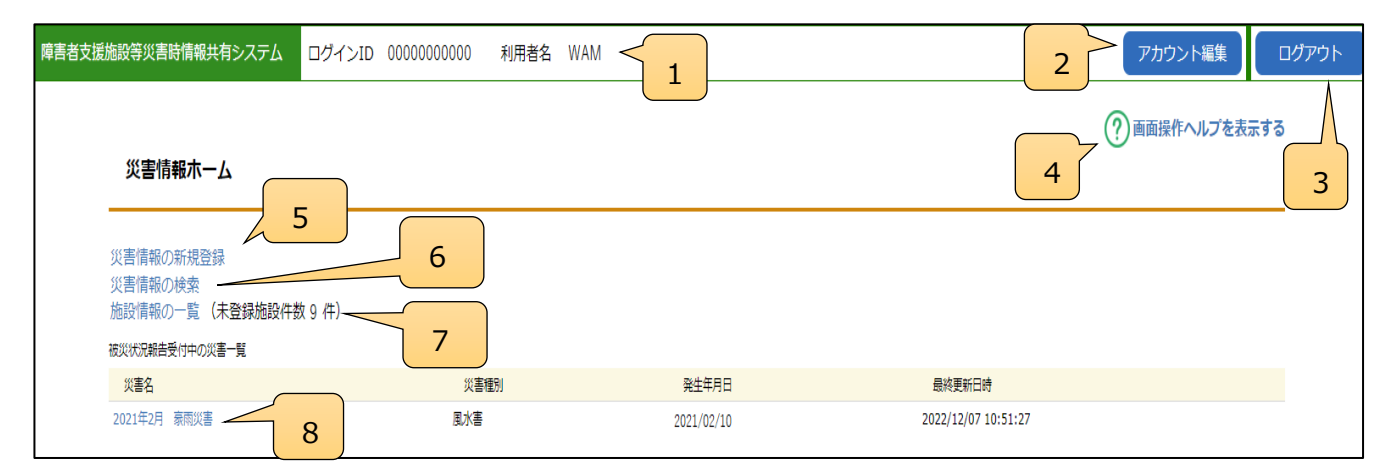

| No | 画面項目名      | 項目説明                                |
|----|------------|-------------------------------------|
| 1  | アカウント情報    | 現在ログインしているアカウント情報を表示します。            |
| 2  | アカウント編集ボタン | ボタンを押下することで、アカウント情報の編集画面へ遷移します。     |
| 3  | ログアウト      | 本リンクをクリックすることで、システムからログアウトします。      |
| 4  | 画面ヘルプ      | 本リンクをクリックすることで、本画面のヘルプウィンドウを表示します。  |
| 5  | 災害情報の新規登録  | 本リンクをクリックすることで、災害情報を新規登録する画面を表示します。 |

| 6 | 災害情報の検索 | 本リンクをクリックすることで、登録されている災害情報を検索する画面を表示します。 |
|---|---------|------------------------------------------|
| 7 | 施設情報の一覧 | 本リンクをクリックすることで、施設情報を整備する画面を表示します。        |
| 8 | 災害名一覧   | 本リンクをクリックすることで、該当の災害情報を参照する画面を表示します。     |

# 3. 施設情報の登録・更新(都道府県等)

この章では都道府県等による施設情報の登録・更新の操作について説明します。

施設情報については、都道府県等でのみ登録・更新が可能です。施設情報は、「障害福祉サービス等情報公表 システム」(以下、既存システム)から連携されますが、緊急連絡先などの情報については、本システムにて登録いた だく必要があります。施設情報の登録・更新については、CSV ファイルによる一括登録と、システム画面上での個別登 録が可能です。

なお、都道府県等から市区町村へ認可権限等の委譲により、既存システムにおいて施設情報の編集権限が委譲 されている場合は、委譲先の市区町村が管轄する施設情報について市区町村側でのみ編集可能となります。 また、施設から更新申請を行い、都道府県等が確認することで更新を行うことが可能です。

#### 3.1 施設情報の一覧

災害発生時に取り扱う施設情報の照会を行います。

#### 3.1.1 施設情報の一覧画面について

施設情報を照会するには、システムログイン後、本番モードから本システムの「ホーム」画面の、「施設情報の一覧」 リンクをクリックし、「施設情報の一覧」画面に切り替えます。

| 障害者支援施設等災害時情報共有システム                      | ログインID 0000000000 利 | 用者名 WAM    |                     | アカウント編集      | ログアウト |
|------------------------------------------|---------------------|------------|---------------------|--------------|-------|
| 災害情報ホーム                                  |                     |            |                     | ? 画面操作ヘルプを表示 | 示する   |
| 551<br>施設情報の一覧 (未登録 施設件<br>後次次開着受付中の次書一覧 | 数 9 (牛)             |            |                     |              | _     |
| 災害名                                      | 災害種別                | 発生年月日      | 最終更新日時              |              |       |
| 2021年2月 豪雨災害                             | 風水害                 | 2021/02/10 | 2022/12/07 10:51:27 |              |       |

次頁が「施設情報の一覧」画面です。5の検索ボタンを押すことで画面下部に施設の一覧が表示されます。サービス 種別などで絞り込んで表示することができます。3は CSV データにより施設情報を一括登録するボタンです(詳細は 「3.2施設情報の一括登録」をご参照ください。)。4は登録されている自アカウントで編集可能な全施設情報を一覧 出力するボタンです。6は入力した検索条件をリセットするボタンです。7の施設名リンクをクリックすると選択した施設情 報を更新する画面に進みます(詳細は「3.3施設情報の登録・更新」をご参照ください)。8の仮登録の有無リンクを クリックすると、施設からの更新申請を確認する画面に進みます(詳細は「3.4施設情報更新申請の確認(都道府 県)」をご参照ください。)。

| 障害者支援 | 総設等災害時情報共有システム ログイ                                              | >ID 00000000              | 100 利用者名              | WAM             | 1                    |              |                 |           | 2       | <b>ホーム</b>   |         |
|-------|-----------------------------------------------------------------|---------------------------|-----------------------|-----------------|----------------------|--------------|-----------------|-----------|---------|--------------|---------|
|       | 施設情報の一覧                                                         |                           |                       |                 |                      |              |                 |           | 4       |              |         |
|       | [ファイルを選択してアップロー                                                 | ドする]ボタンをク                 | <sup>ッ</sup> リックし、ファイ | ルを選択すると、        | ファイルの内容が施設           | 情報としてアップ     | ロードされます。        |           |         |              | 3       |
|       |                                                                 |                           |                       |                 |                      |              |                 | 5         | ファイルを選択 | してアップロードする   |         |
|       | 榆玄冬件                                                            |                           |                       |                 |                      |              |                 | ~ 7       |         | めのファイルをタワン   | 1-190   |
|       |                                                                 |                           | ᆎᅳᅣ᠈ᄀᇶᆔ               | → <sup>注注</sup> |                      |              |                 | 6         |         |              |         |
|       | 事業が置う 🥐                                                         |                           | →市区町村                 | (全て)            |                      | •<br>•       |                 |           |         |              |         |
|       | 施設名                                                             |                           |                       |                 |                      |              |                 |           |         |              |         |
|       | 依頼状況 ? (全て)                                                     |                           | ~                     |                 |                      |              |                 |           |         |              |         |
| 8     | 検索条件を元に戻す 検索                                                    | 7                         |                       |                 |                      |              |                 |           |         |              |         |
|       | 施設情報更新依頼(依頼先を選択し一括で<br>施設情報更新を依頼する先を一覧の「4<br>及び下のボタンを用いて選択してくださ | ール送信する)<br>な頼対象」列、<br>さい。 | メール補足内容               | 2               |                      |              |                 |           |         |              | 11      |
| 9     | 全選択(全選択解除)                                                      | 10                        |                       |                 |                      |              |                 |           |         |              | 送信      |
|       | 161214_レフ                                                       |                           |                       | 災害時期            | 急連絡先①                | 災害時緊急連絡      | 先②              | 語から時間の所での | 非常用户太秘乐 | ハザードマップ対象フラグ | r       |
|       |                                                                 | 化粗刈漆 ?                    | 松相状况 ?                | 有無携帯電調          | 番号 メールアドレス           | 携帯電話番号       | メールアドレス         | 指定有無      | の有無     | (洪水) 漫水想定区域  | (内水) 浸水 |
|       | ××施設(目立訓練(機能訓練)                                                 |                           |                       | 000-000-        | 0000 test@test.co.jp | 111-111-1111 | test@test.co.jp |           |         | 0            | •       |
|       | 12                                                              | 13                        | 1                     | 4               |                      |              |                 |           |         | 15           | ▶<br>戻る |

| No | 画面項目名      | 項目説明                                             |
|----|------------|--------------------------------------------------|
| 1  | アカウント情報    | 現在ログインしているアカウント情報を表示します。                         |
| 2  | ホーム        | ボタン押下することで、災害情報ホーム画面に戻ります。                       |
| 3  | ログアウト      | 本リンクをクリックすることで、システムからログアウトします。                   |
| 4  | 画面ヘルプ      | 本リンクをクリックすることで、本画面のヘルプウィンドウを表示します。               |
| 5  | ファイルアップロード | ボタン押下することで、ファイルをアップロードする画面が表示されます。               |
|    |            | 施設情報を一括登録するためのファイルをアップロードします。                    |
| 6  | ファイルダウンロード | ボタン押下することで、施設情報を一括ダウンロードします。                     |
|    |            | ※以下のファイル名でダウンロードされます。                            |
|    |            | FIL040100_search_{アカウント ID}_{yyyyMMddhhmmss}.csv |
|    |            | {アカウント ID} : ログイン時のアカウント ID                      |
|    |            | {yyyyMMddhhmmss}: ダウンロード時の年月日時分秒                 |
| 7  | 検索         | ボタン押下することで、入力した検索条件をもとに施設情報一覧を表示します。             |
|    |            | ※検索結果の件数が 300 件を超えた場合に警告メッセージが表示されます。            |
|    |            |                                                  |
| 8  | 検索条件を元に戻す  | ボタン押下することで、入力した検索条件をクリアします。                      |
| 9  | 全選択        | ボタン押下することで、検索した施設情報のすべての依頼対象欄にチェックをつけま           |
|    |            | す。                                               |
| 10 | 全選択解除      | ボタン押下することで、依頼対象欄についているすべてのチェックを外します。             |

| 11 | 送信       | ボタン押下することで、依頼対象欄にチェックがついている施設に対して施設情報更新  |
|----|----------|------------------------------------------|
|    |          | を依頼するメールを送信します。                          |
| 12 | 施設サービス名称 | 本リンクをクリックすることで、該当の施設情報を更新する画面を表示します。     |
| 13 | 依頼対象     | 施設情報更新の依頼メールを送信する施設を選択します(チェックをつける)。     |
| 14 | 仮登録の有無   | 本リンクをクリックすることで、施設からの施設情報修正の申請データを確認する画面を |
|    |          | 表示します。施設からの申請がある場合のみ表示されます。              |
| 15 | 戻る       | 災害情報のホーム画面に戻ります。                         |

# 3.2 施設情報の一括登録

施設情報の一括登録の方法を説明します。

施設情報の一括登録を行う際は、以下で説明する「アップロード済みのファイルをダウンロードする」でダウンロードしたデ ータを使用してください。

3.2.1 施設情報の一括ダウンロード

施設情報の更新元ファイルをダウンロードします。

アップロード済みのファイルをダウンロードするボタンをクリックすることで、施設情報の一覧をダウンロードします。

| 者支援施設等災害時情報共有システム ログインID 0000000                 | 0000 利用者名 WAM | 1                      |                            |                        |                            |        |           | オーム                                           | ログアウト  |
|--------------------------------------------------|---------------|------------------------|----------------------------|------------------------|----------------------------|--------|-----------|-----------------------------------------------|--------|
|                                                  |               |                        |                            |                        |                            |        |           | (?) 画面操作ヘルプを                                  | 長示する   |
| 施設情報の一覧                                          |               |                        |                            |                        |                            |        |           | U                                             |        |
| [ファイルを選択してアップロードする]ボタンを                          | クリックし、ファイルを選  | 択すると、ファイ               | ルの内容が施設                    | 青報としてアップ               | ロードされます。                   |        |           |                                               |        |
|                                                  |               |                        |                            |                        |                            |        |           |                                               |        |
|                                                  |               |                        |                            |                        |                            |        | ファイルを選択し  | テてアップロードする                                    |        |
|                                                  |               |                        |                            |                        |                            | 7      | アップロード済∂  | <b>らのファイルをダウンロー</b>                           | ドする    |
| 検索条件                                             |               |                        |                            |                        |                            |        |           |                                               |        |
| 事業所番号 🥜                                          | サービス種別 🥐 未    | 選択                     |                            | *                      |                            |        |           |                                               |        |
| 都道府県 ?                                           | →市区町村 ? (1    | Èて)                    |                            | ~                      |                            |        |           |                                               |        |
| 施設名 🥐                                            |               |                        |                            |                        |                            |        |           |                                               |        |
| 依頼状況 🍞 (全て)                                      | ~             |                        |                            |                        |                            |        |           |                                               |        |
| 検索条件を元に戻す                                        |               |                        |                            |                        |                            |        |           |                                               |        |
| 施設情報更新依頼(依頼先を選択し一括でメール送信する                       | )             |                        |                            |                        |                            |        |           |                                               |        |
| 施設情報更新を依頼する先を一覧の「依頼対象」列、<br>及び下のボタンを用いて選択してください。 | メール補足内容 📀     |                        |                            |                        |                            |        |           |                                               |        |
| 全選択                                              |               |                        |                            |                        |                            |        |           | Ŭ.                                            | £€     |
| 施設サービス                                           | 依頼状況の仮登録の     | 災害時緊急連絡                | ŧ₽                         | 災害時緊急連絡                | t0                         | 福祉避難所の | 非常用自家発電 — | ハザードマップ対象フラグ                                  |        |
| 名称 · · · · · · · · · · · · · · · · · · ·         | 「「「「「有無」      | 携帯電話番号<br>000-000-0000 | メールアドレス<br>test@test.co.ip | 携帯電話番号<br>111-111-1111 | メールアドレス<br>test@test.co.ip | 指定有無   | の有無       | <ul> <li>(洪水) 漫水想定区域 ()</li> <li>〇</li> </ul> | 内水) 浸水 |
|                                                  |               |                        |                            |                        |                            |        |           |                                               | •      |
|                                                  |               |                        |                            |                        |                            |        |           |                                               | 戻る     |
|                                                  |               |                        |                            |                        |                            |        |           |                                               |        |

右の確認メッセージが表示されます。 「OK」を選択することでファイルのダウンロードを実行します。

|                                    | × |  |  |  |  |  |  |  |
|------------------------------------|---|--|--|--|--|--|--|--|
| サイトからのメッセージ                        |   |  |  |  |  |  |  |  |
| アップロード済みファイルのダウンロードを実施しますがよろしいですか。 |   |  |  |  |  |  |  |  |
| OK キャンセル                           |   |  |  |  |  |  |  |  |
|                                    |   |  |  |  |  |  |  |  |

#### 3.2.2 施設情報の一括更新ファイルの編集

「3.2.1施設情報の一括ダウンロード」でダウンロードしたファイルを編集します。

ダウンロードしたファイルを Excel で開く方法

- ・Excel がインストールされている場合はダウンロードしたファイルをダブルクリックで開くことができます。
- ・ダウンロードしたファイルを右クリックして「プログラムから開く」から Excel を選択します。

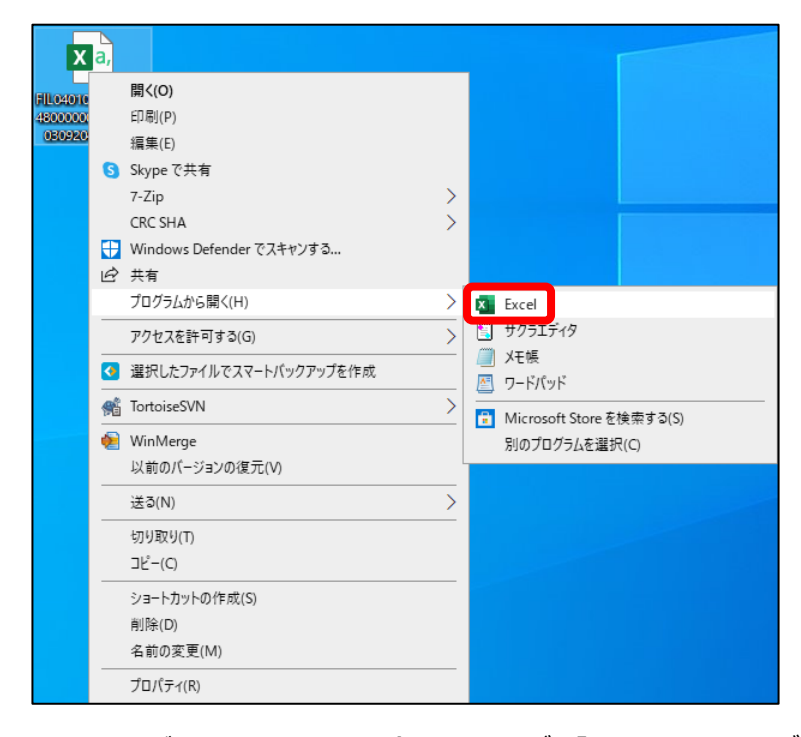

・Excelがすでに開いている場合、ファイルタブの「開く」をクリックしてダウンロードしたファイルを選択します。

| 自動保存 💽 🤉             | 985                | > ° ° - ₹                                       | ≂ Bool                                            | k1 - Excel                    | م    |                                                                                                    | ء 🌜             | 1 – J                                                                                                    |         |
|----------------------|--------------------|-------------------------------------------------|---------------------------------------------------|-------------------------------|------|----------------------------------------------------------------------------------------------------|-----------------|----------------------------------------------------------------------------------------------------|---------|
| ファイル ホー              | ₲ 挿入               | ページレー                                           | イアウト 娄                                            | 対式 デー                         | 夕 校閲 | 表示  /                                                                                                    | ヘルプ             | 🖒 共有                                                                                                    | אכאב⊐   |
| └── ×<br>貼り付け<br>・ ダ | <u>A</u><br>フォント i | 三<br>配置<br>ン<br>ン<br>、<br>、<br>、<br>、<br>、<br>、 | <ul> <li>開条件</li> <li>販テージ</li> <li>レル</li> </ul> | 付き書式 ~<br>ブルとして書式計<br>のスタイル ~ | 旋~ セ | 「<br>ル<br>ン<br>ジーン<br>「<br>に<br>い<br>し<br>い<br>し<br>い<br>し<br>、<br>、<br>、<br>、<br>、<br>、<br>、<br>、<br>、<br>、<br>、<br>、<br>、<br>、 | רא<br>די<br>דיד | <ul><li>◎</li><li>○</li><li>○</li></ul> |         |
| クリップボード 🗔            |                    |                                                 |                                                   | スタイル                          |      |                                                                                                    | アイデア            | 秘密度                                                                                                    | ^       |
| S16 -                | : ×                | $\checkmark f_x$                                |                                                   |                               |      |                                                                                                    |                 |                                                                                                    | ~       |
| A                    | В                  | С                                               | D                                                 | Е                             | F    | G                                                                                                    | н               | 1                                                                                                    | J 🔺     |
| 1                    |                    |                                                 |                                                   |                               |      |                                                                                                    |                 |                                                                                                    |         |
| 2                    |                    |                                                 |                                                   |                               |      |                                                                                                    |                 |                                                                                                    |         |
| 4                    | Sheet1             | $\oplus$                                        |                                                   |                               |      | 4                                                                                                    |                 |                                                                                                    | •       |
| 準備完了                 |                    |                                                 |                                                   |                               | E    |                                                                                                    | 巴               | -                                                                                                    | -+ 100% |

|              | Book1 - Excel | © © ? - = ×  |
|--------------|---------------|--------------|
| e            | こんにちは         |              |
| @ #−4        | ~ 新規          |              |
| □ 新規         |               |              |
|              |               | ツアーを開始       |
| 情報           | 6 7           | <b>→</b>     |
| 上書き保存        | 空白のブック        | Excel へようこそ  |
| 名前を付けて保<br>存 |               | その他のテンプレート → |
| 印刷           | ▶ 検索          |              |

### 【ダウンロード/アップロードファイルの説明】

| 項目名               | 記入方法                              | 入力可否 |
|-------------------|-----------------------------------|------|
| システム内部法人番号        | 「A列:システム内部法人番号」から「H列:市区町村名」       | 変更不可 |
| 事業所番号             | は既存システムで管理している項目のため、変更しないでく       | 変更不可 |
| 従たる事業所の番号         | ださい。変更したい場合は、既存システムにて情報修正を        | 変更不可 |
| サービスの種類           | 行ってください。                          | 変更不可 |
| サービス提供単位番号        | 新規施設の追加についても、既存システムの情報が連携さ        | 変更不可 |
| 施設名情報 施設名称        | れますので、既存システムへの情報登録を行ってください。       | 変更不可 |
| 県名                | また、「I 列: 仮登録の有無」についても、施設からの更新     | 変更不可 |
| 市区町村名             | 申請有無について表示のみしている項目の為、変更しない        | 変更不可 |
| 仮登録の有無            | でください。                            | 変更不可 |
| 災害時緊急連絡先①-携帯電話番号  | 緊急連絡先の電話番号を入力してください。              | 任意   |
|                   | 13 桁以内で(-)込みで入力します。               |      |
| 災害時緊急連絡先①-メールアドレス | 緊急連絡先のメールアドレスを1つ入力してください。         | 任意   |
|                   | 本アドレス宛に被災状況報告の依頼メールが送信されま         |      |
|                   | す。                                |      |
|                   | 半角文字で入力します。また、「/」「"」「&」「'」「<> 」など |      |
|                   | の記号は使用しないでください。                   |      |
| 災害時緊急連絡先②-携帯電話番号  | ① と異なる連絡先を登録する場合に入力してください。        | 任意   |
| 災害時緊急連絡先②-メールアドレス | ※①と同様の入力ルールに基づき入力してください。          | 任意   |
| 施設管理者(代理)-役職      | 80 桁以内で役職名称を入力してください。             | 任意   |
| 施設管理者(代理)-氏名      | 80 桁以内で氏名を入力してください。               | 任意   |

| 福祉避難所の指定有無        | ○で入力または未入力としてください。         | 任意 |
|-------------------|----------------------------|----|
| 非常用自家発電の有無        |                            | 任意 |
| (洪水)浸水想定区域        | ・福祉避難所の指定有、非常用自家発電有、ハザードマッ | 任意 |
| (内水)浸水想定区域        | プに該当する場合、○を入力します。          | 任意 |
| (高潮)浸水想定区域        | ・福祉避難所の指定無、非常用自家発電無、ハザードマッ | 任意 |
| (津波)浸水想定区域・災害警戒区  | プ該当しない場合、未入力とします。          | 任意 |
| 域                 |                            |    |
| 土砂災害特別警戒区域(レッドーゾー |                            | 任意 |
| ン)(がけ崩れ(急傾斜地の崩壊)) |                            |    |
| 土砂災害特別警戒区域(レッドーゾー |                            | 任意 |
| ン)(土石流)           |                            |    |
| 土砂災害特別警戒区域(レッドーゾー |                            | 任意 |
| ン)(地すべり)          |                            |    |
| 土砂災害警戒区域(イエローゾーン) |                            | 任意 |
| (がけ崩れ(急傾斜地の崩壊))   |                            |    |
| 土砂災害警戒区域(イエローゾーン) |                            | 任意 |
| (土石流)             |                            |    |
| 土砂災害警戒区域(イエローゾーン) |                            | 任意 |
| (地すべり)            |                            |    |

#### ・ダウンロードしたファイルの例

|   | А        | В          | С      | D     | E        | F     | G   | н     | I.    | J         | К            | L         | М        | N      | 0     | P    |
|---|----------|------------|--------|-------|----------|-------|-----|-------|-------|-----------|--------------|-----------|----------|--------|-------|------|
| 1 | システムダ    | 事業所番号      | 従たる事業  | サービスの | サービス扱    | 施設名情報 | 県名  | 市区町村名 | 仮登録の有 | 災害時緊急     | 災害時緊急        | 災害時緊急     | 災害時緊痛    | ∎施設管理≉ | 施設管理者 | 福祉避難 |
| 2 | A1111111 | 2222222222 | 333333 | 41    | A6666666 | ○○施設  | 〇〇県 | 00市   |       | 000-000-0 | ) xxxxxxxxxx | 111-111-1 | *****    | <機構確認F | 機構確認月 | 旧氏名  |
| 3 | A1111111 | 2222222222 | 333333 | 15    | A6666666 | ○○施設  | ○○県 | 00市   |       | 000-000-0 | ) xxxxxxxxxx | 111-111-1 |          | <機構確認F | 機構確認月 | 旧氏名  |
| 4 | A1111111 | 2222222222 | 333333 | 12    | A6666666 | 00施設  | ○○県 | 00市   |       | 000-000-0 | ) xxxxxxxxxx | 111-111-1 | xxxxxxxx | <機構確認F | 機構確認用 | 旧氏名  |
| 5 | A1111111 | 2222222222 | 333333 | 13    | A6666666 | 00施設  | ○○県 | 00市   |       | 000-000-0 | ) xxxxxxxxxx | 111-111-1 | xxxxxxxx | <機構確認F | 機構確認用 | 旧氏名  |
| 6 |          |            |        |       |          |       |     |       |       |           |              |           |          |        |       |      |

#### 編集時の注意事項

#### ♦注意♦

・※A~H 列については、既存システムから連携された情報となりますので、修正を行わないでください。また、I 列についても、施設からの更新申請有無について表示している項目のため、修正を行わないでください。

・列や行の追加は行わないでください。また、一部の施設のみアップロードを行う(一部市区町村の施設のみアップロードを行うため、不要な行を削除してアップロードを行う等)ことも可能ですが、列の削除は行わないでください。

・ダウンロードしたファイルで「福祉避難所の指定有無」、「非常用自家発電の有無」、各ハザードマップ該当は「〇」また は未入力で指定してアップロードしてください(初回ダウンロード時は全て〇がついています)。

指定した値以外で入力したファイルをアップロードすると、正しく登録されません。

例)

| N          | 0          | Р               | Q               |
|------------|------------|-----------------|-----------------|
| 福祉避難所の指定有無 | 非常用自家発電の有無 | ハザードマップ該当フラグ-(洪 | ハザードマップ該当フラグ-(内 |
|            |            | 0               | 0               |
|            |            |                 |                 |
|            |            |                 |                 |
|            |            |                 |                 |

#### 保存時の注意事項

#### ♦注意♦

ファイルは csv 形式で保存してください。

他の形式に変換してしまうとアップロードできません。

#### 例) office 365 の場合

以下のようなメッセージが表示されますが、csv 形式で保存してください。

| i  | テータ損失の可能性 このブックをコンマ区切り (.csv)形式で保存すると、一部の機能が失われる可能性があります。機能が失われないようにするには、Excel ファイル形式で保存してください。 |   |   |              |      |         |    |   |   | 次回から表示 | しない | 名前を付け | て保存 |   |   |   |   |   |
|----|-------------------------------------------------------------------------------------------------|---|---|--------------|------|---------|----|---|---|--------|-----|-------|-----|---|---|---|---|---|
| A1 | -                                                                                               |   | × | √ <i>f</i> x | システム | - 内部法人: | 番号 |   |   |        |     |       |     |   |   |   |   |   |
|    | А                                                                                               | E | В | С            | D    | Е       | F  | G | н | 1      | J   | К     | L   | М | N | 0 | P | Q |

#### 例) office 365 以外の場合

ファイル保存時に以下のようなポップアップが表示されますが、「はい」を選択してください。

| Microsoft Excel                                                                                                    |
|----------------------------------------------------------------------------------------------------|
| cov には、CSV (カンマ区切り) と互換性のない機能が含まれている可能性があります。この形式でブックを保存しますか? <ul> <li>このまま保存するには、[はい] をりりックします。</li> <li>一機能を保存するには、[いいえ] をりりックしてから、最新の Excel のファイル形式で保存します。</li> <li>失われる可能性がある内容については、[ヘルブ] をクリックしてください。</li> <li>(はいひ)</li> <li>(いいえ(N)</li> <li>ヘルブ(H)</li> </ul> |

(参考)Excel ファイルを CSV ファイル形式で保存する方法

・該当 Excel ファイルを開き、ファイルタブの「名前を付けて保存」をクリックします。

|        |             |                       |                  |                |       |      |            |         | Book           |
|--------|-------------|-----------------------|------------------|----------------|-------|------|------------|---------|----------------|
| ファイル   | <i>π−</i> ∠ | ▲ 挿入                  | ページレイア           | か 数式           | データ   | 校問表  | 示 へパプ      | ♀ 実行し   | たい作業を入         |
| Ê,     | *           | 游ゴシック                 |                  | 11 · A         | ≡ ≡   | = %- | ab<br>折り返し | 、て全体を表示 | する 標準          |
| 貼り付け   | ■ ▼         | в <u>г</u> <u>ч</u> - | 🗄 🖌   🕭          | • <u>A</u> • 🚆 | • = = | ≡    | 目 セルを結     | 拾して中央揃  | λ <b>-</b> 😨 · |
| クリップボー | - F 🖬       |                       | フォント             |                | Gi .  |      | 配置         |         | ra -           |
| A1     | Ŧ           | • : ×                 | $\checkmark f_x$ |                |       |      |            |         |                |
|        | А           | В                     | С                | D              | Е     | F    | G          | Н       | 1              |
| 1      |             |                       |                  |                |       |      |            |         |                |
| 2      |             |                       |                  |                |       |      |            |         |                |
| 3      |             |                       |                  |                |       |      |            |         |                |
| 4      |             |                       |                  |                |       |      |            |         |                |
| 5      |             |                       |                  |                |       |      |            |         |                |
| 6      |             |                       |                  |                |       |      |            |         |                |
| 7      |             |                       |                  |                |       |      |            |         |                |
| 8      |             |                       |                  |                |       |      |            |         |                |

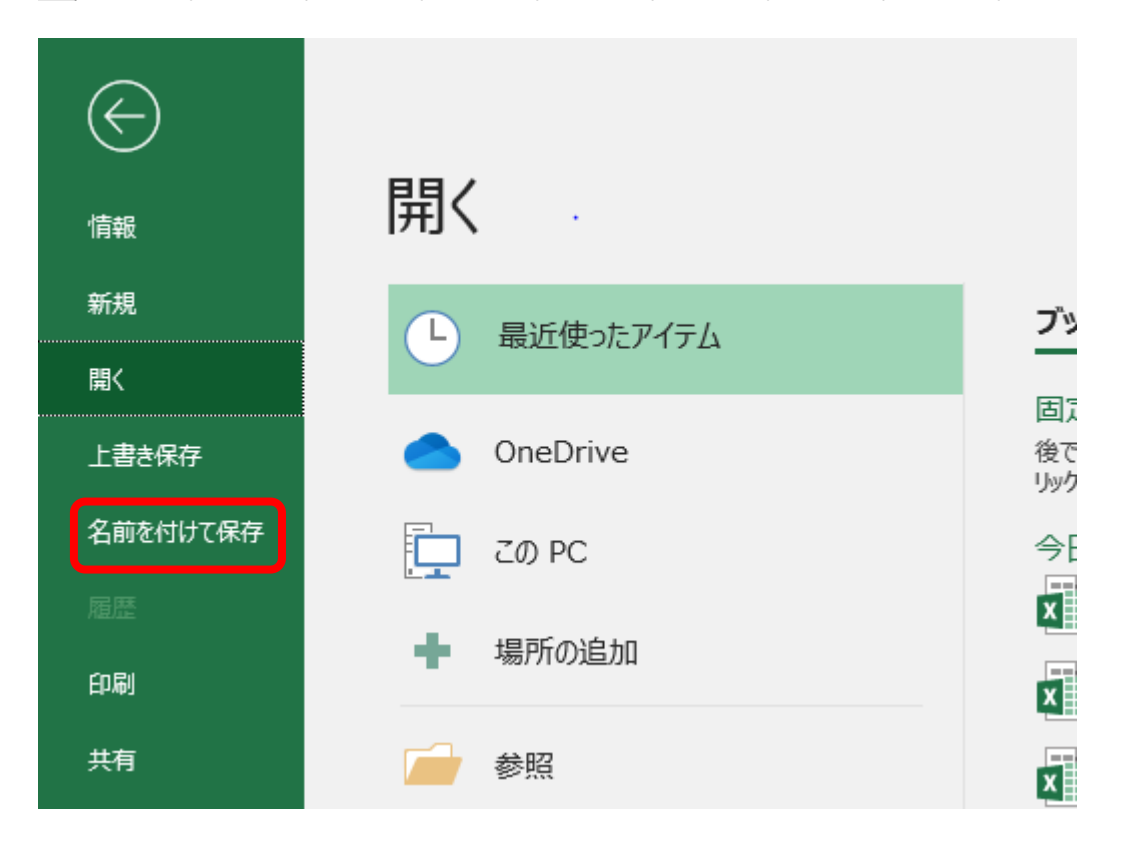

・保存先を指定して表示されるウィンドウで、ファイルの種類を「CSV UTF-8 (コンマ区切り)」もしくは「CSV(コンマ区切り)」で保存して下さい。

| 名前を付けて保存        |                           |                                                                                                    | ×          |
|-----------------|---------------------------|----------------------------------------------------------------------------------------------------|------------|
| ← → ~ ↑ 🛱 > F   | PC » ドキュメント               | <ul> <li>・</li> <li>・</li></ul> | 検索         |
| 整理 ▼ 新しいフォルダ    | <u>-</u>                  |                                                                                                    | ::: • ?    |
| PC ^            | · 名前 ^                    | 更新日時                                                                                                    | 種類         |
|                 | Fax                       | 2019/05/13 11:00                                                                                                    | ファイル フォルダー |
| 👃 ダウンロード        | Office のカスタム テンプレート       | 2019/04/23 9:58                                                                                                    | ファイル フォルダー |
| デスクトップ          | Outlook ファイル              | 2019/05/08 14:01                                                                                                    | ファイル フォルダー |
|                 | Scanned Documents         | 2019/05/13 11:00                                                                                                    | ファイル フォルダー |
|                 | ■ ピクチャ                    | 2021/05/24 10:04                                                                                                    | ファイル フォルダー |
|                 | ビデオ                       | 2021/05/24 10:04                                                                                                    | ファイル フォルダー |
| 📑 ४७७४          | ♪ ミュージック                  | 2021/05/24 10:04                                                                                                    | ファイル フォルダー |
| 🎝 ミュージック        |                           |                                                                                                    |            |
| Windows (C:)    | < <                       |                                                                                                    | >          |
| ファイル名(N)・Boo    | k1.csv                    |                                                                                                    | U          |
| ファイルの種類 T): CSV | UTF-8 (コンマ区切り) (*.csv)    |                                                                                                    | ~          |
| 作成者: Adr        | ministrator 夕万:           | タグの追加                                                                                                    |            |
|                 |                           |                                                                                                    |            |
| ▲ フォルダーの非表示     | とちらか                      | ツール(L) ▼ 保存(S)                                                                                                    | キャンセル      |
|                 |                           |                                                                                                    |            |
| ファイル名           | (N): Book1.csv            |                                                                                                    |            |
| ファイルの種類         | i(1: CSV (コンマ区切り) (*.csv) |                                                                                                    |            |
|                 |                           |                                                                                                    |            |
| 化医反             | 成者: Administrator         | タク: タクの追加                                                                                                    |            |

### 3.2.3 施設情報の一括アップロード

「3.2.2施設情報の一括更新ファイルの編集」で編集したファイルをアップロードします。

「ファイルを選択してアップロードする」ボタンをクリックすることで、施設情報の一覧をアップロードします。

|                                            |              |          |             |              |                 |              |                       |                |                | ? 画面操作へル    | プを表示する      |
|--------------------------------------------|--------------|----------|-------------|--------------|-----------------|--------------|-----------------------|----------------|----------------|-------------|-------------|
| 施設情報の一覧                                    |              |          |             |              |                 |              |                       |                |                |             |             |
| 【ファイルを選択してアップロード                           | 「する]ボタンを     | クリックし、ファ | イルを選択       | Rすると、ファイ     | (ルの内容が施設性       | 「報としてアッフ     | <sup>1</sup> ロードされます。 |                |                |             |             |
|                                            |              |          |             |              |                 |              |                       | ſ              | ファイルを選択        | ?してマップロードす2 |             |
|                                            |              |          |             |              |                 |              |                       | , L            |                |             |             |
|                                            |              |          |             |              |                 |              |                       |                | アッフロード#        | もかのノアイルをタワン | /ロードする      |
| 検索条件                                       |              |          |             |              |                 |              |                       |                |                |             |             |
| 事業所番号 ?                                    |              | サービス種別   | <b>?</b> *i | 選択           |                 | ~            |                       |                |                |             |             |
| 都道府県 🕐                                     |              | ~市区町村    | <b>?</b> (± | τ)           |                 | ~            |                       |                |                |             |             |
| 施設名 ?                                      |              |          |             |              |                 |              |                       |                |                |             |             |
| 依頼状況 🕜 (全て)                                |              | ~        |             |              |                 |              |                       |                |                |             |             |
| 検索条件を元に戻す                                  |              |          |             |              |                 |              |                       |                |                |             |             |
| 施設情報更新依頼(依頼先を選択し一括で>                       | メール送信する      | )        |             |              |                 |              |                       |                |                |             |             |
| 施設情報更新を依頼する先を一覧の「依頼<br>及び下のポタンを用いて選択してくださ」 | 順対象」列、<br>小。 | メール補足内容  | 0           |              |                 |              |                       |                |                |             |             |
|                                            |              |          |             |              |                 |              |                       |                |                |             | _           |
| 全選択全選択解除                                   |              |          |             |              |                 |              |                       |                |                |             | 送信          |
|                                            |              |          |             |              |                 |              |                       |                |                |             | ś           |
|                                            |              |          |             | ******       | 1#A             | 《李诗教会道》      | ±.4                   |                |                | リザードフィブがあつま | н           |
| 施設サービス<br>名称                               | 依赖対象 ?       | 依赖状况 ?   | 仮登録の<br>有無  | 携帯電話番号       | メールアドレス         | 清晰電話番号       | メールアドレス               | 福祉避難所の<br>指定有無 | 非常用自家発電<br>の有無 | (洪水) 漫水想定区域 | -<br>(内水) 溃 |
| ××施設 目立訓練(機能訓練)                            |              |          |             | 000-000-0000 | test@test.co.jp | 111-111-1111 | test@test.co.jp       |                |                | 0           | 0           |
| 4                                          |              |          |             |              |                 |              |                       |                |                |             | •           |

・アップロードが成功すると画面上にメッセージが表示されます。

| 障害者支援施設等災害時情報共有システム ログインID 0000000000 利用者名 WAM                                       | 本ム                                       | ログアウト |
|--------------------------------------------------------------------------------------|------------------------------------------|-------|
|                                                                                      | ? 画面操作ヘルプを表示                             | する    |
| [MCOM0000036I] アップロード処理が正常に完了しました。                                                   |                                          |       |
| <b>施設情報の一覧</b><br>「ファイルを選択してアップロードする1ポタンタクリック」。ファイルを選択すると、ファイルの内容が施設情報としてアップロードされます。 |                                          |       |
|                                                                                      |                                          |       |
|                                                                                      | >イルを選択してアップロードする<br>ップロード済みのファイルをダウンロードイ | する    |
|                                                                                      |                                          |       |

・アップロードに失敗した場合は、画面上に赤文字でメッセージが表示されます。

下記画面は、列を誤って削除してしまったファイルをアップロードしたときなどに表示される例です。 エラーの内容を修正し、再度アップロードしてください。

| <b>摩害者支援施設等災害時情報共有システム</b> ログインID 00000000000 利用者名 WAM                         | ホーム ログアウト                                   |
|--------------------------------------------------------------------------------|---------------------------------------------|
|                                                                                | ? 画面操作ヘルプを表示する                              |
| [MDIS04010006E] [3行11列] メールアドレスに誤りがあります。修正してください。                              |                                             |
| <b>施設情報の一覧</b><br>[ファイルを選択してアップロードする]ボタンをクリックし、ファイルを選択すると、ファイルの内容が施設情報としてアップロー | ドされます。                                      |
|                                                                                | ファイルを進択してアップロードする<br>アップロード済みのファイルをダウンロードする |

### 3.3 施設情報の登録・更新

施設サービスごとのシステム画面上での施設情報の登録・更新方法を説明します。

対象の施設サービスにおける本システムで用いる情報の登録を行います。

本システムの「施設情報の一覧」画面の、施設サービス名称リンクをクリックし、「施設情報の登録・更新」画面に切り 替えます。

| 支援施設等災害時情報共有システム                                                   | 施設等災害時情報共有システム ログインID 0000000000 利用者名 WAM |        |            |              |                  |              |                  |    |                                          | ホーム            | ログア    |
|--------------------------------------------------------------------|-------------------------------------------|--------|------------|--------------|------------------|--------------|------------------|----|------------------------------------------|----------------|--------|
|                                                                    |                                           |        |            |              |                  |              |                  |    | (                                        | ?) 画面操作ヘルフ     | を表示する  |
| 施設情報の一覧                                                            |                                           |        |            |              |                  |              |                  |    |                                          |                |        |
| [ファイルを選択してアップロードする]ボタンをクリックし、ファイルを選択すると、ファイルの内容が施設情報としてアップロードされます。 |                                           |        |            |              |                  |              |                  |    |                                          |                |        |
|                                                                    |                                           |        |            |              |                  |              |                  |    |                                          |                |        |
|                                                                    |                                           |        |            |              |                  |              |                  | ファ | イルを選択して                                  | アップロードする       | )      |
|                                                                    |                                           |        |            |              |                  |              |                  | アッ | プロード済みの                                  | ファイルをダウン       | コードする  |
| 検索条件                                                               |                                           |        |            |              |                  |              |                  | _  |                                          |                |        |
| 事業所番号の                                                             |                                           | サービス種  | 別の未        | 選択           |                  | ~            |                  |    |                                          |                |        |
|                                                                    |                                           | ✓市区町村  | 0 (A       | <br>7)       |                  | ~            |                  |    |                                          |                |        |
| 新型パッペ () 00 ×                                                      |                                           |        |            | . < )        |                  |              |                  |    |                                          |                |        |
|                                                                    |                                           |        |            |              |                  |              |                  |    |                                          |                |        |
| 依賴状況 ? (至⊂)                                                        |                                           | *      |            |              |                  |              |                  |    |                                          |                |        |
| 検索条件を元に戻す検索                                                        |                                           |        |            |              |                  |              |                  |    |                                          |                |        |
|                                                                    |                                           |        |            |              |                  |              |                  |    |                                          |                |        |
| 施設情報更新依頼(依頼先を選択し-                                                  | -括でメール送信する)                               | )      |            |              |                  |              |                  |    |                                          |                |        |
| 施設情報更新を依頼する先を一覧の                                                   | の「依頼対象」列、                                 |        | -          |              |                  |              |                  |    |                                          |                |        |
| 及び下のボタンを用いて選択して。                                                   | ください。                                     | メール備定内 | ≅ 🕐        |              |                  |              |                  |    |                                          |                |        |
| <b>全選択</b> 全選択解除                                                   |                                           |        |            |              |                  |              |                  |    |                                          |                | 送信     |
|                                                                    |                                           |        |            |              |                  |              |                  |    |                                          |                |        |
|                                                                    |                                           |        |            |              |                  |              |                  |    |                                          | lê             |        |
|                                                                    |                                           |        |            | 災害時緊急連絡      | 先①               | 災害時緊急連絡      | 洗②               |    |                                          |                | ハザードマ  |
| 施設サービス                                                             | 依賴対象 ?                                    | 依賴狀況 ? | 仮登録の<br>有無 | 携帯電話番号       | メールアドレス          | 携帯電話番号       | メールアドレス          |    | <ul> <li>福祉避難所の</li> <li>指定有無</li> </ul> | 非常用自家発電<br>の有無 | (洪水) 浸 |
| ○○施設 重度訪問介護                                                        |                                           | 依賴中    |            | 000-000-0000 | test1@test.co.jp | 111-111-1111 | test2@test.co.jp |    | 指定なし                                     | なし             | 0      |
| △△施設療養介護                                                           |                                           |        |            | 000-000-0000 | test1@test.co.jp | 111-111-1111 | test2@test.co.jp |    | 指定なし                                     | なし             | 0      |
| □□施設 行動援護                                                          |                                           | 確認待ち   | 0          | 000-000-0000 | test1@test.co.jp | 111-111-1111 | test2@test.co.jp |    | 指定なし                                     | なし             | 0      |
| ××池設 放課後等テイサービス                                                    |                                           |        |            | 000-000-0000 | testiwieSt.CO.Jp | 111-111-1111 | test2@test.C0.jp |    | 1BJE/JU                                  | 14:0           | •      |
|                                                                    |                                           |        |            |              |                  |              |                  |    |                                          |                | 戻る     |
|                                                                    |                                           |        |            |              |                  |              |                  |    |                                          |                |        |

### 《手順1》対象の施設サービスにおける本システムで用いる情報の登録を行います。

### 各項目を入力し〔更新〕ボタンをクリックします。

| 援施設等災害時情報共有システム                                        | ブインID 000000000                                    | 利用著名 WAM                                                                                                    |
|--------------------------------------------------------|----------------------------------------------------|----------------------------------------------------------------------------------------------------|
| 施設情報の登録・更新                                             |                                                    |                                                                                                    |
|                                                        | 声がしぶんてんねよしした。                                      |                                                                                                    |
| 加設情報を入力してくたさい。<br>[被災状況登録メール送信]ボタン<br>[施設情報登録メール送信]ボタン | ₩17パランを押すと入力した<br>νを押すと該当のメールアドレ<br>νを押すと該当のメールアドレ | 1995と安約に4139。<br>-スに被災状況報告用のメールが送信されます。<br>-スに施設情報登録用のメールが送信されます。                                                                                                    |
| 施設サービス名称                                               |                                                    | メールアドレス未設定施設 1 白立訓練(磯能<br>訓練)                                                                                                    |
| 災害時緊急連絡先①                                              | 携带電話番号                                             | 000-0000-0000                                                                                                    |
|                                                        | メールアドレス                                            | test@test.go.jp<br>被災状況登録メール送信<br>施設情報登録メール送信                                                                                                    |
| 災害時緊急連絡先②                                              | 携帯電話番号                                             | 111-111-1111                                                                                                    |
|                                                        | メールアドレス                                            | test@test.go.jp           被災状況登録メール送信           施設情報登録メール送信                                                                                                    |
| 施設管理者(代理)                                              | 役職                                                 |                                                                                                    |
|                                                        | 氏名                                                 |                                                                                                    |
|                                                        |                                                    |                                                                                                    |
| 福祉避難所の指定有無                                             |                                                    | 指定なし <b>~</b>                                                                                                    |
| ハザードマップ対象フラグ                                           |                                                    | <ul> <li>② (洪水) 漫水想定区域</li> <li>③ (内水) 漫水想定区域</li> <li>③ (高潮) 漫水想定区域</li> <li>④ (津波) 漫水想定区域,災害警戒区域</li> <li>② 土砂災害特別警戒区域(レッドーゾーン)(がけ崩れ(急傾斜地の崩壊))</li> <li>② 土砂災害特別警戒区域(レッドーゾーン)(地すべり)</li> <li>② 土砂災害警戒区域(イエローゾーン)(がけ崩れ(急傾斜地の崩壊))</li> <li>③ 土砂災害警戒区域(イエローゾーン)(土石流)</li> <li>② 土砂災害警戒区域(イエローゾーン)(土石流)</li> <li>② 土砂災害警戒区域(イエローゾーン)(地すべり)</li> </ul> |
| 基本情報                                                   |                                                    | ì                                                                                                    |
| 所在地<br>施設種別                                            |                                                    |                                                                                                    |
| 設置主体種別                                                 |                                                    | その他名称                                                                                                    |
| 設置者名                                                   |                                                    | 設置者名                                                                                                    |
| 施設コード                                                  |                                                    | A666666666666555555555544444441A3333333339                                                                                                    |
| 施設連絡先電話番号<br>施設連絡失FAY番号                                |                                                    | 111-111-1111                                                                                                    |
| 施設連絡先メールアドレス                                           |                                                    | test@test.go.jp<br>被災状況登録メール送信<br>施設情報登録メール送信                                                                                                    |
| 施設管理者役職                                                |                                                    |                                                                                                    |
| 施設管理者氏名<br>認可白治体                                       |                                                    | 管理者役職 う                                                                                                    |
| 事業開始年月日                                                |                                                    | 2021/04/01                                                                                                    |
|                                                        |                                                    | <sup>10</sup> <b>7</b>                                                                                                    |

| No | 画面項目名    | 項目説明                                     |
|----|----------|------------------------------------------|
| 1  | アカウント情報  | 現在ログインしているアカウント情報を表示します。                 |
| 2  | 画面ヘルプ    | 本リンクをクリックすることで、本画面のヘルプウィンドウを表示します。       |
| 3  | 被災状況登録メー | ボタン押下することで、確認メッセージが表示されます。               |
|    | ル送信      | 「OK」を選択すると対象のメールアドレス宛に被災状況報告指示のメールを再送します |
|    |          | (P35「被災状況報告指示メール例」参照)。                   |

|   |          | ×                                           |
|---|----------|---------------------------------------------|
|   |          | サイトからのメッセージ                                 |
|   |          | 被災状況報告メールを送信してもよろしいですか。                     |
|   |          | ОК <i>キャンセル</i>                             |
|   |          |                                             |
| 4 | 基本情報     | 既存システムで管理している項目です。変更したい場合は、既存システムにて情報修正<br> |
|   |          | を行ってください。詳細は次ページ以降【施設情報項目一覧】、【既存システム事業所     |
|   |          | 情報更新について】をご参照ください。                          |
|   |          | なお、既存システムでは、「事業所情報」と記載していますが、本システムにおける「施設   |
|   |          | 情報」と読み替えていただいて差し支えありません。                    |
| 5 | 施設情報登録メー | ボタン押下することで、確認メッセージが表示されます。                  |
|   | ル送信      | 「OK」を選択すると施設情報登録用のメールを送信します(P36「施設情報登録メー    |
|   |          | ル例」参照)。メールに記載された URL から、施設情報修正画面に遷移しますので、   |
|   |          | 一部情報の修正を行うことができます。施設側で情報修正が可能な項目は、「災害時      |
|   |          | 緊急連絡先①、②」(それぞれ携帯電話番号、メールアドレス)及び「非常用自家発      |
|   |          | 電の有無」です。また、URL の有効期限はメール受信から 1 週間です。        |
|   |          | ×                                           |
|   |          | サイトからのメッセージ                                 |
|   |          | 施設情報登録用メールを送信してもよろしいですか。                    |
|   |          | ОК <i>キャ</i> ンセル                            |
|   |          |                                             |
| 6 | 更新       | ボタン押下することで、確認メッセージを表示します。                   |
|   |          | 「OK」を選択すると、入力した情報で施設情報を更新します。               |
|   |          | ×                                           |
|   |          | サイトからのメッセージ                                 |
|   |          | 入力した内容で登録を実施しますがよろしいですか。                    |
|   |          | ОК <i>キャン</i> ヤル                            |
|   |          |                                             |
| 7 | 閉じる      | ボタン押下することで、本画面を閉じます。                        |

【施設情報項目一覧】

本システムで管理する施設情報の項目一覧です。「既存システム項目名」に記載のある項目については、既存システムから連携される項目となりますので、本システムにて更新等を行うことはできません。既存システムにて修正を行ってください。

| No | 項目名                       | 既存システム項目名         |
|----|---------------------------|-------------------|
| 1  | システム内部法人番号                | _                 |
| 2  | 事業所番号                     | 事業所番号             |
| 3  | 従たる事業所の番号                 | _                 |
| 4  | サービスの種類                   | サービスの種類           |
| 5  | サービス提供単位番号                | -                 |
| 6  | 施設名情報 施設名称                |                   |
| 7  |                           | 事業所の所在地 都道府県      |
| 8  |                           | 事業所の所在地 市区町村      |
| 9  | 仮登録の有無                    |                   |
| 10 | 災害時緊急連絡先① - 携帯電話番号        |                   |
| 11 | 災害時緊急連絡先① - メールアドレス       |                   |
| 12 | 災害時緊急連絡先② - 携帯電話番号        | _                 |
| 13 | 災害時緊急連絡先② - メールアドレス       | _                 |
| 14 | 施設管理者(代理) - 役職            | _                 |
| 15 | 施設管理者(代理) - 氏名            | _                 |
| 16 | 福祉避難所の指定有無                | _                 |
| 17 | 非常用自家発電の有無                | _                 |
| 18 | (洪水)浸水想定区域                | _                 |
| 19 | (内水)浸水想定区域                | _                 |
| 20 | (高潮)浸水想定区域                | _                 |
| 21 | (津波) 浸水想定区域·災害警戒区域        | _                 |
| 22 | 土砂災害特別警戒区域(レッド-ゾ-ン)(がけ崩れ  | _                 |
|    | (急傾斜地の崩壊))                |                   |
| 23 | 土砂災害特別警戒区域(レッドーゾーン)(土石流)  | _                 |
| 24 | 土砂災害特別警戒区域(レッドーゾーン)(地すべり) | _                 |
| 25 | 土砂災害警戒区域(イエローゾーン)(がけ崩れ(急傾 | _                 |
|    | 斜地の崩壊))                   |                   |
| 26 | 土砂災害警戒区域(イエローゾーン)(土石流)    | -                 |
| 27 | 土砂災害警戒区域(イエローゾーン)(地すべり)   | -                 |
| 28 | 所在地                       | 事業所の所在地 都道府県      |
|    |                           | 事業所の所在地 市区町村      |
|    |                           | 事業所の所在地 町名・番地     |
|    |                           | 事業所の所在地 建物名・部屋番号等 |

| 29 | 施設種別         | サービスの種類           |
|----|--------------|-------------------|
| 30 | 設置主体種別       | 法人等の種類            |
| 31 | 設置者名         | 法人等の名称            |
| 32 | 施設コード        | _                 |
| 33 | 施設連絡先電話番号    | 事業所の連絡先 電話番号      |
| 34 | 施設連絡先 FAX 番号 | 事業所の連絡先 FAX 番号    |
| 35 | 施設連絡先メールアドレス | システムからの連絡用メールアドレス |
| 36 | 施設管理者役職      | 事業所 管理者職名         |
| 37 | 施設管理者氏名      | 事業所 管理者氏名         |
| 38 | 認可自治体        | 指定機関              |
| 39 | 事業開始年月日      | 事業の開始(予定)年月日      |
| 40 | 利用定員         | 利用定員              |

#### (参考)既存システム事業所情報画面(番号は【施設情報項目一覧】の No を記載)

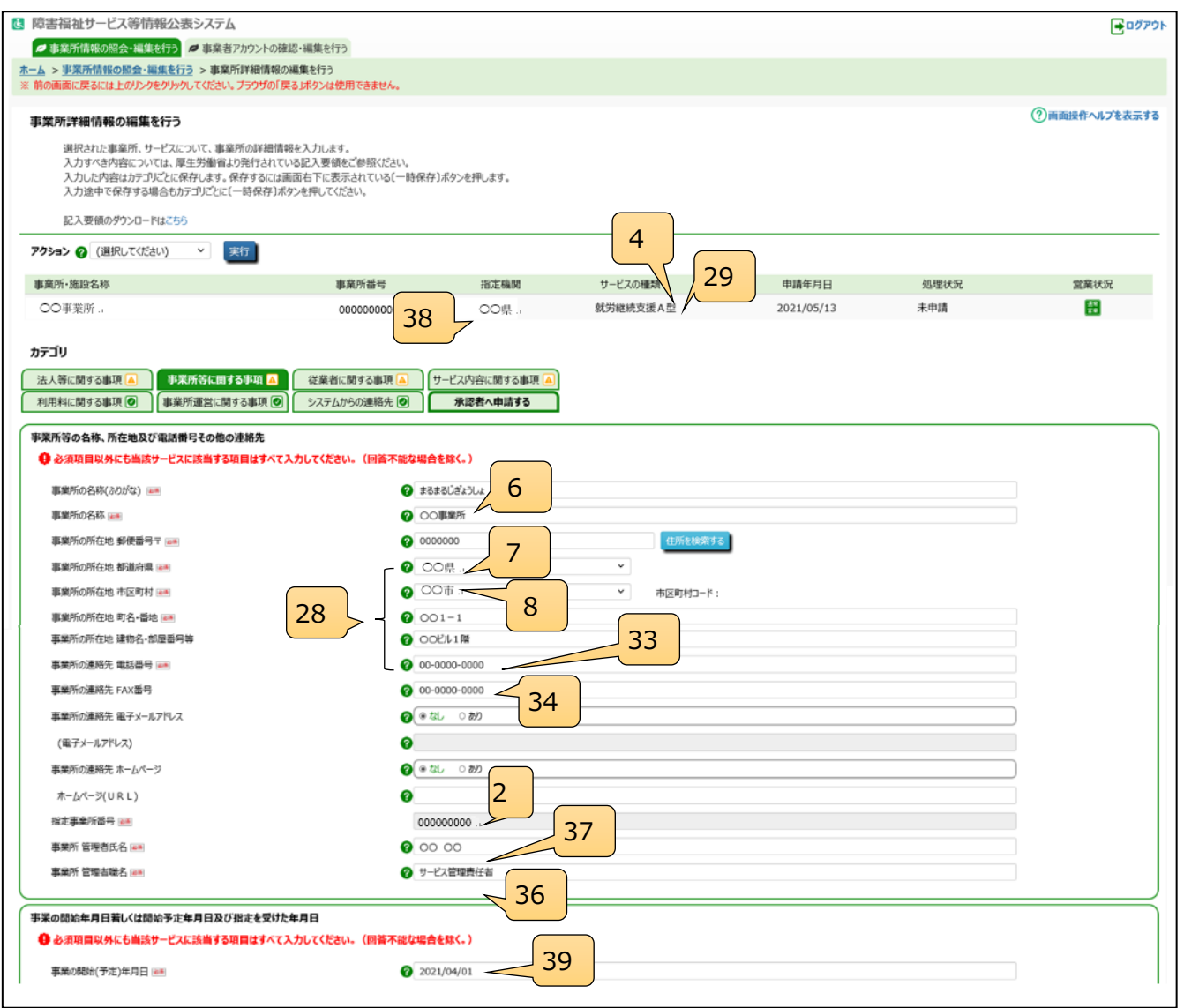

| 🚦 障害福祉サービス等情報公表システム                                                                                       |                                                                                                    |                       |          |            |               | 📑 ログアウト                 |  |  |  |  |
|----------------------------------------------------------------------------------------------------|----------------------------------------------------------------------------------------------------|-----------------------|----------|------------|---------------|-------------------------|--|--|--|--|
| 事業所情報の照会・編集を行う 事業者アカウント                                                                                   | ■事業所指制の度会+編集を行う ■事業者アカウントの確認・編集を行う                                                                                                    |                       |          |            |               |                         |  |  |  |  |
| 木一ム > 事業所情報の服会・編集を行う > 事業所詳細報<br>※ 前の画面に戻るには上のリンクをクリックしてください。プラウザ                                         | 見報の編集を行う<br>の「戻る」ボタンは使用できません。                                                                                                    |                       |          |            |               |                         |  |  |  |  |
|                                                                                                    |                                                                                                    |                       |          |            |               |                         |  |  |  |  |
| 事業所詳細情報の編集を行う                                                                                             |                                                                                                    |                       |          |            |               | () mmlattr/w/ each 9 5  |  |  |  |  |
| 選択された事業所、サービスについて、事業所の詳<br>入力すべき内容については、厚生労働省より発行さ<br>入力した内容はカテゴリごとに保存します。保存する<br>入力途中で保存する場合もカテゴリごとに(一時保 | 選択された事業所、サービスについて、事業所の詳細情報を入力します。<br>入力すべき内容については、厚生労働者より先行されているB2入戦後後ご参照ください。<br>入力した内容は力テプリビンに保存します。保存するには画面も下に表示されている(一時保存)ボタンを押します。<br>入力途中で保存する場合もカデゴリビンにに一時保存ゴメランを押してください。 |                       |          |            |               |                         |  |  |  |  |
| 記入要領のダウンロードはこちら                                                                                           |                                                                                                    |                       |          |            |               |                         |  |  |  |  |
| アクション 🛛 (選択してください) \vee 実行                                                                                |                                                                                                    |                       |          |            |               |                         |  |  |  |  |
|                                                                                                    |                                                                                                    |                       |          | +#+==      | An ann à burn | data site of the series |  |  |  |  |
| 事業所・施設名称                                                                                                  | 事業所書号                                                                                                    | 指定機関                  | サービスの種類  | 申請年月日      | 処理状況          | 営業状況                    |  |  |  |  |
| 00事業所                                                                                                    | 00000000.                                                                                                    | 00県                   | 就労継続支援A型 | 2021/05/13 | 未申請           | <u> </u>                |  |  |  |  |
|                                                                                                    |                                                                                                    | <b>小坂/-88-1-2 第1日</b> |          |            |               |                         |  |  |  |  |
| 22人等に関する事項<br>利用料に関する事項      事業所運営に関する事項                                                                  |                                                                                                    | 23日に回9る事項 A           |          |            |               |                         |  |  |  |  |
| 法人等の名称、主たる事務所の所在地及び電話器号その他の連載先                                                                            |                                                                                                    |                       |          |            |               |                         |  |  |  |  |
| ● 必須項目以外にも当該サービスに該当する項目はす                                                                                 | べて入力してください。(回答不能な場合を除く。                                                                                                    | )                     | 30       |            |               |                         |  |  |  |  |
| 法人等の種類                                                                                                    | (                                                                                                    | 2 社会福祉法人(社会福祉協        | (議会以外)   |            | ~             |                         |  |  |  |  |
| (その他の場合、その名称) 💴                                                                                           | (                                                                                                    | 0                     |          |            |               |                         |  |  |  |  |
| 法人等の名称(ふりがな) 🚥                                                                                            |                                                                                                    | 0 #5#5(#9ŰA 31        |          |            |               |                         |  |  |  |  |
| 法人等の名称 🖛                                                                                                  |                                                                                                    |                       |          |            |               |                         |  |  |  |  |
|                                                                                                    |                                                                                                    |                       |          |            |               |                         |  |  |  |  |

| 3 障害福祉サービス等情報公表システム                                                                                                    |                                               |        |          |            |      |           |  |  |
|----------------------------------------------------------------------------------------------------|-----------------------------------------------|--------|----------|------------|------|-----------|--|--|
| 事業所情報の照会・編集を行う                                                                                                    | の確認・編集を行う                                     |        |          |            |      |           |  |  |
| <u>ホーム</u> > <u>事業所情報の照会・編集を行う</u> > 事業所詳細情<br>※ 前の画面に戻るには上のリンクをクリックしてください。ブラウザの                                                                                                    | 報の編集を行う<br>)「戻る」ボタンは使用できません。                  |        |          |            |      |           |  |  |
| 事業所詳細情報の編集を行う<br>違択された事業所、サービスについて、事業所の詳細情報を入力します。<br>入力すぐも内容については、厚生労働省より交射されている記入要領をご参照ください。<br>入力した内容はホラブリンピにに保存します。保存するには面面にお下に表示されている(一時保存)ポタンを押します。<br>入力途中で保存する場合もカテゴリごとに(一時保存)ポタンを押してください。<br>記入要領のダウンロードはこちら |                                               |        |          |            |      |           |  |  |
| 記人要領のダリンロードは255                                                                                                    |                                               |        |          |            |      |           |  |  |
|                                                                                                    |                                               |        |          |            |      |           |  |  |
| 事業所·施設名称                                                                                                    | 事業所番号                                         | 指定機関   | サービスの種類  | 申請年月日      | 処理状況 | 営業状況      |  |  |
| 00事業所                                                                                                    | 000000000                                     | 00#    | 就为睡晓支援A型 | 2021/05/13 | 未申請  | <b>**</b> |  |  |
| カテゴリ         法人等に関する事項 (A)         事業所等に関する事項 (A)         (利用料に関する事項 (D)         システムからの連絡先 (C)         承認者へ申請する                                                                                                    |                                               |        |          |            |      |           |  |  |
| <ul> <li>● メステムからの連絡先</li> <li>● 当該サービスに該当する項目はすべて入力してください。(回答不能な場合を除く。)</li> </ul>                                                                                                    |                                               |        |          |            |      |           |  |  |
| サービスご担当者様名<br>システムからの連絡用メールアドレス                                                                                                    | <ul> <li>OO OO</li> <li>abc@wam.co</li> </ul> | m _ 35 |          |            |      |           |  |  |
|                                                                                                    |                                               |        |          |            |      |           |  |  |

| 障害福祉サービス等情報公表システ                                                                                                    | 4                                                                                                    |                                                                                                    |          |            |      | ■09791        |
|----------------------------------------------------------------------------------------------------|----------------------------------------------------------------------------------------------------|----------------------------------------------------------------------------------------------------|----------|------------|------|---------------|
| 事業所情報の照会・編集を行う                                                                                                    | ぎアカウントの確認・編集を行う                                                                                                    |                                                                                                    |          |            |      |               |
| ム > 事業所情報の照金・編集を行う > 事業<br>前の画面に置えには上のドンクをかいのしてください                                                                                                    | 所詳細情報の編集を行う<br> 、ブラウザの「厚る」ポタンは使用できません。                                                                                                    |                                                                                                    |          |            |      |               |
| 「学師学師情報の領信を行う                                                                                                    |                                                                                                    |                                                                                                    |          |            |      | ⑦画面操作ヘルプを表示する |
| 選択された事業所、サービスについて、事<br>入力すべき内容については、厚生労働省<br>入力した内容はカテゴノごとに保存します。<br>入力途中で保存する場合もカテゴノごとに<br>記入要額のダウンロードはこ55                                                                          | 龍所の詳細情報を入力します。<br>より発行されている記入要領をご参照(ださい。<br>保存するには画面右下に表示されている(一時保存)<br>(一時保存)ボタンを押してください。                                                                                                    | ボタンを押します。                                                                                                    |          |            |      |               |
| クション 🕢 (選択してください) 🔻                                                                                                    | 実行                                                                                                    |                                                                                                    |          |            |      |               |
| m巢所·施股名称                                                                                                    | 事業所番号                                                                                                    | 指定機関                                                                                                    | サービスの種類  | 申請年月日      | 処理状況 | 営業状況          |
| 00事業所.,                                                                                                    | 000000000 .,                                                                                                    | 00県                                                                                                    | 就労継続支援A型 | 2021/05/13 | 未申請  | <b>H</b>      |
|                                                                                                    |                                                                                                    |                                                                                                    |          |            |      |               |
| 法人等に関する事項 🔺 🔹 事業所等に関<br>利用料に関する事項 🕑 🔹 事業所運営に関                                                                                                    | する事項 🛕 従業者に関する事項 🛕 サ<br>する事項 💿 システムからの連絡先 💿                                                                                                    | ービス内容に関する事項 🔺<br>永認者へ申請する                                                                                           |          |            |      |               |
| 法人等に関する事項(A) 事業所等に関<br>利用料に関する事項(B) 事業所確認にB<br>P某所等の迷認に関する方計<br>() 当該サービスに該当する項目はすべて入力                                                                                               | する事項 () 従業者に関する事項 () サ<br>する事項 () システムからの逮結先 ()<br>してください、(回答不能な場合を称く。)                                                                                                    | ービス内容に関する事項 🔺<br>永認者へ申請する                                                                                           |          |            |      |               |
| 法人等に関する事項()<br>利用料に関する事項()<br>事業所等の連定に関する方針<br>() 当該サービスに該当する項目はすべて入力<br>事業所等の運営に関する方針                                                                                               | する事項。<br>(従業者に関する事項。)<br>サステムからの連絡先。<br>してください、(回答不能な場合を味く、)                                                                                                    | ービス内容に回する本以 ④<br>永認者へ申請する                                                                                           |          |            |      |               |
| 法人等に関する事項(A) 事業所等に関<br>利用料に関する事項(B) 事業所強認に<br>「「「「「「「」」」、「「」」、「」」、「」」、「」」、「」」、「」」、「」」                                                                                                | する事項。<br>(従業者に関する事項。)<br>(支えテムからの連絡先。)<br>してください、(回答不能な場合を称く、)<br>()                                                                                                    | ービス内容に回する平山 ④<br>永認者へ申請する                                                                                           |          |            |      |               |
| 法人等に関する事項(A) 事業所等に関<br>利用料に関する事項(B) 事業所産業に<br>事業所等の運営に関する方計<br>() 当該サービスに該当する項目はすべて入力<br>事業所等の運営に関する方計                                                                               | する事項 画 従業者に関する事項 画 サ<br>する事項 画 システムからの逮結先 画<br>して(ださい、(回答不能な場合を称く、)                                                                                                    | ービス内容に関する平山 (名)<br>永辺若へ申請する                                                                                         |          |            |      |               |
| 法人等に関する事項(A) 事業所等に関<br>利用料に関する事項(B) 事業所変加に<br>事業所等の運営に関する方計<br>() 当該サービスに該当する項目はすべて入力<br>事業所等の運営に関する方計<br>ビスの内容等                                                                     | する事項 画) 従業者に関する事項 画 サ<br>する事項 画 システムからの遺稿先 画<br>してください。 (回答不能な場合を整く。)                                                                                                    | ービス内容に関する平山 (4)<br>永辺若へ申請する                                                                                         |          |            |      |               |
| 法人等に関する事項(A) 事業所等に関<br>利用料に関する事項(B) 事業所置當に5<br>単業所等の運営に関する方計<br>() 曲送サービスに該曲する項目はすべて入力<br>事業所等の運営に関する方計<br>-ビスの内容等<br>() 曲該サービスに該曲する項目はすべて入力し                                        | (従業者に関する事項。)     (従業者に関する事項。)     少       (する事項。)     システムからの遠紹先。)       してください。(回答不能な場合を稼く。)                                                                                                    | ービス内容に関する平山 (2)<br>永辺若へ申請する                                                                                         |          |            |      |               |
| <ul> <li>法人等に関する事項(A)</li> <li>事業所等に関<br/>利用料に関する事項(B)</li> <li>事業所等の運営に関する方針</li> <li>単成サービスに該当する項目はすべて入力</li> <li>事業所等の運営に関する方針</li> </ul>                                         | する事項(画)     従業者に関する事項(画)     サ       打ち事項(画)     システムからの遠紹先(画)     サ       してください。(回答不能な場合を称く。)     ・                                                                                                    | -ビス内容に回する中山 (2)<br>永辺在へ申請する                                                                                         |          |            | ~    |               |
| 法人等に関する事項(A) 事業所等に関<br>利用料に関する事項(B) 事業所選出し<br>事業所等の運営に関する方計<br>● 論成サービスに該当ずる項目はすべて入力<br>事業所等の運営に関する方計<br>● 論成サービスに該当ずる項目はすべて入力し<br>主たる対象とする時書の理模<br>利用者の送過の実施                        | (注葉者に関する事項。)     (注葉者に関する事項。)     (学)       (する事項。)     システムからの連絡先。)       してください。(回答不能な場合を称く、)       (でください。(回答不能な場合を称く、)                                                                                                    | <ul> <li>ビス内容に回する単山 (1)</li> <li>永辺在へ申請する</li> <li>永辺在へ申請する</li> <li>(いない)</li> <li>(いない)</li> <li>(いない)</li> </ul> |          |            | v    |               |
| 法人等に関する事項(A) 事業所等に関<br>利用料に関する事項(B) 事業所変加認に<br>事業所等の運営に関する方針<br>・ 当該サービスに該当する項目はすべて入力<br>事業所等の運営に関する方針<br>・ とこの内容等<br>・ 出気サービスに該当する項目はすべて入力し<br>主たる対象とする障害の環境<br>利用者の送送の実施<br>協力医療機関 | (従業者に関する事項。)     (従業者に関する事項。)     (学)       (する事項。)     システムからの連絡先。)       してください。(回答不能な場合を称く。)       (の)       (の) | -ビス内容に回する中国 個<br>永辺在へ中国する<br>(いない)<br>7 参わ<br>40                                                                    |          |            | v    |               |

【既存システム事業所情報更新について】

既存システムの事業所情報の更新方法の概要を説明します。より詳細な内容につきましては、「障害福祉サービス等 情報公表システム関係連絡版」に掲載している操作説明書等をご参照ください。

○障害福祉サービス等情報公表システム関係連絡版

https://www.wam.go.jp/content/wamnet/pcpub/top/shofukuinfopub/

<既存システムログイン>

既存システムにログインするには、以下に示す本システムの URLを Web ブラウザに入力します。

○□グイン画面 URL

https://www.int.wam.go.jp/sfkohyoin/

本システムのログイン画面が表示されますので、ログイン ID とパスワードを入力します。

| \rm 隆害福祉サービス等情報公表シス                                                                                                    | テム                                            |                 |                |
|----------------------------------------------------------------------------------------------------|-----------------------------------------------|-----------------|----------------|
|                                                                                                    | DŐ                                            | イン              | ? 画面操作へいプを表示する |
|                                                                                                    | ログインID  <br>パスワード                             |                 |                |
|                                                                                                    |                                               | ログイン<br>パスワード変更 |                |
| <ul> <li>お知らせ</li> <li>● 一部機能の見直しについて【「事業</li> <li>● パスワードをお忘れの場合はこちら</li> <li>● 障害福祉サービス等情報公表シスラ<br/>(本システレのお知らせや場件:ジ問題)</li> </ul> | 所申請状況」及び「検索結果」の<br>「ム関係連絡板はこちら<br>「該掲載しています」) | の表記の見直しについて(平成  | 30年10月10日)】    |
| 各システムの入り口はこちらから                                                                                                    | ECH2#XU (0.4.9.97                             |                 |                |
| 「財務諸表等電子開示システムの法<br>し、「「」」<br>「「」」<br>「「」」<br>「「」」<br>「」」<br>「」」<br>「」」<br>「」」<br>「」」                                                | し口はこちら<br>の入口はこちら                             |                 |                |

<施設情報の更新>

「ホーム」画面より、①「事業所情報の照会・登録を行う」タブをクリックし、「事業所情報の照会・登録を行う」画面に 切り替えます。

「事業所情報の照会・登録を行う」画面で対象となる事業所情報を検索します。

|   | Ċ  | 障害福祉サービス等情報公表    | システム             |                            |                     | <b>ー</b> クアウト  |
|---|----|------------------|------------------|----------------------------|---------------------|----------------|
| ( | 1) | ◎ 事業所情報の照会・登録を行う | ∂ 事業者情報の照会・登録を行う | ● 都道府県知事が必要と認める事項の照会・登録を行う | Ø 承認者アカウントの確認・編集を行う |                |
|   | 木- | -Δ               |                  |                            |                     |                |
|   |    |                  |                  |                            |                     |                |
|   | 7  | ℼ−ム              |                  |                            | (                   | ?)画面操作ヘルプを表示する |

①検索条件を指定し、②〔検索〕ボタンを押すと、③検索結果が表示されるので、照会する事業所の「事業所・施設名称」欄の④〔事業所・施設名〕のリンクをクリックします

| 障害福祉サービス等情報公表シス                                                                                       | -ይ                                                                                                    |                                      |                                          | ■ םעֿדט                              |
|----------------------------------------------------------------------------------------------------|----------------------------------------------------------------------------------------------------|--------------------------------------|------------------------------------------|--------------------------------------|
| 事業所情報の照会・登録を行う #事業                                                                                    | 者情報の照会・登録を行う 🍠 承認者アカウントの確認・編集を                                                                             | 行う<br>(元)                            |                                          |                                      |
| ホーム > 事業所情報の照会・登録を行う<br>※ 前の画面に戻るには上のリンクをクリックしてくだ。                                                    | い。ブラウザの「戻る」ボタンは使用できません。                                                                                    |                                      |                                          |                                      |
| 事業所情報の照会・登録を行う<br>事業所基本情報の登録、変更、照会・<br>事業所基本情報を登録、変更した後、<br>はどかした問題をの物理家を移会ったの                        | 行います。また、事業所基本情報を削除することもできます。<br>売了」の操作を行うことで、事業者に対する登録依頼のメールが送<br>。 参しいま常なのごろになって、ない、                      | 信されます。                               |                                          | ⑦ 画面操作ヘルプを表示する                       |
| は000にとなみがありまか」たります。<br>【事業所を検索するには】<br>(検索条件を入力する)リンクをクリックす<br>画面下部に検索結果が一覧で表示さ<br>既存の事業所を複製したり、従たる事書 | 、MIOU 学業がの豊かをコラくてにない。<br>Sと検索条件の入力機が表示されますので、検索条件を指定し、(<br>ますので、一覧の中から処理対象の事業所の(事業所・施設名称<br>所を作成することもできます。 | 検索〕ボタンを押します。<br>このリンクをクリックします。       |                                          |                                      |
| 間<br>[ ]<br>2019年第<br>22問年 %                                                                          | <ul> <li>▲ 管理対象の事業所の情報をCSVファイルとしてダウンロード系</li> <li>● 新しい事業所の登録を行う</li> </ul>                                | Ŧō                                   |                                          |                                      |
| 公開数 [· ]<br>事業所数 [ ]                                                                                  |                                                                                                    |                                      |                                          |                                      |
| 未申請 件                                                                                                 | 事業所番号 ② (全て) 引                                                                                             | 事業所・施設名 💡 (全て)                       |                                          |                                      |
| 未承認 件                                                                                                 | 都道府県 🕜 (全国) 🗡 👘                                                                                            | 6区町村 🕜 (全て)                          | <b>~</b>                                 |                                      |
| 差戻し件                                                                                                  | 処理状況 (2)(全て) ~ 詳<br>営業状況 (2)(全て) ~ 病                                                                       | ¥翻情報人力状況 🚱 (主て)<br>■終東新日グインID 🙆 (全て) |                                          |                                      |
| 末公表 件                                                                                                 | 主従事業所 ② (全て) ~ 気                                                                                           | 2録ログインID 💡 (全て)                      |                                          |                                      |
| 公表依赖中 件                                                                                               | サービス 3 ● すべて ○ 条件選択(※条件を                                                                                   | 指定する場合はこちらを選択)                       |                                          | $\bigcirc$                           |
| 公開清 件                                                                                                 | 検索条件を元に戻す                                                                                                  |                                      |                                          | 検索検索結果をCSV形式で保存する                    |
| 停止中 件                                                                                                 |                                                                                                    |                                      |                                          |                                      |
| 休止中 件                                                                                                 | 検索結果                                                                                                    |                                      |                                          |                                      |
| <u>廃止</u> 件                                                                                           | アクション 💡 (選択してください) 🗡 実                                                                                     | 行]                                   |                                          | << 最初 < 前ページ 1/1 次ページ > 最後 >>        |
| ※ 📕 は処理が必要です。                                                                                         |                                                                                                    | 事業所 詳細情                              | 報 詳細傳                                    | 報道して                                 |
|                                                                                                    | 選択口 事業者名 事業所・1<br>ロ テスト法人 4                                                                                | 施設名称 ○ 作成状況 ② ○ 確認<br>未完了 □ 154m     | 事業所番号 © 処理状況 © 入力状:<br>MG 1234567890 未申請 | 第 20 単状況 ○ サービスの種類 新規設録<br>医宅介護 ● 複製 |
|                                                                                                    |                                                                                                    | 新 未完了 目 詳細                           | 秋日 1234567890 未申請 ()                     |                                      |
|                                                                                                    |                                                                                                    |                                      |                                          |                                      |

「事業所詳細情報の編集を行う」画面に切り替わり、上記④でクリックした事業所詳細情報が表示されます。この画面で、事業所情報を更新することができます。

| 😃 障害福祉サービス等情報                | 報公表システム                               |                  |               |                    |      | ■ ログアウト      |
|------------------------------|---------------------------------------|------------------|---------------|--------------------|------|--------------|
| 夕 事業所情報の照会・編集                | を行う 💋 事業者アカウントの確認                     | ・編集を行う           |               |                    |      |              |
| ホーム > 事業所情報の照会・編             | 集を行う > 事業所詳細情報の編                      | 集を行う             |               |                    |      |              |
| 事業所詳細情報の編集を                  | 行う                                    |                  |               |                    | Ċ    | 画面操作ヘルプを表示する |
| 事業所/サービスにおける<br>カテゴリ毎に入力する項目 | る詳細情報の入力をお願い致します<br>が異なります。カテゴリを選択頂き、 | 。<br>各種入力フォーム画面よ | り入力をお願い致します。  |                    |      |              |
| こう 運行さいて みずかい                |                                       |                  |               |                    |      |              |
| 記入要領は以下のホタン記入要領のダウンロード       | よりタリンロート」見げます。<br>はこちら                |                  |               |                    |      |              |
| 事業所·施設名称                     | 事業所番号                                 | 指定機関             | サービスの種類       | 申請年月日              | 処理状況 | 営業状況         |
| テスト事業所                       | 1234567890                            | テスト自治体           | 居宅介護          | 2018/02/23         | 未申請  | 道帝           |
| カテゴリ                         |                                       | ₩₩¥/□開才2車頂       |               |                    |      |              |
| 利用料に関する事項                    | 事業所連営に関する事項 🔺                         |                  |               | 5年頃 <u> </u><br>する |      |              |
| 法人等の名称、主たる事務所                | の所在地及び電話番号その他の運                       | 絕先               |               |                    |      |              |
| 法人等の種類 📷                     |                                       | ? 社会福祉           | 法人(社会福祉協議会以外) |                    | ~    |              |
| (その他の場合、その名称)                | 45(B)                                 | 0                |               |                    |      |              |
| 法人等の名称(ふりがな)                 | 影傳                                    | (7) てすとほうじ       | Ъ             |                    |      |              |

事業所詳細情報は以下のカテゴリに分けられています。カテゴリごとに入力画面が用意されており、カテゴリの名称をクリック するとその入力画面に切り替わるようになっています。

|   | カテゴリ        |   |               |   |              |   |                |
|---|-------------|---|---------------|---|--------------|---|----------------|
| 1 | 法人等に関する事項 🕗 | 2 | 事業所等に関する事項 💽  | 3 | 従業者に関する事項 🔼  | 4 | ナービス内容に関する事項 🔼 |
| 5 | 利用料に関する事項 🔺 | 6 | 事業所運営に関する事項 🔺 | 7 | システムからの連絡先 🔺 | 8 | 承認者へ申請する       |

⑧〔承認者へ申請する〕ボタンを押すと、表示されている事業所情報の入力内容が都道府県等に承認申請されます。 都道府県等にて、承認及び公表処理を行うことで、更新した情報が本システムに連携されます(原則、既存システムに て更新を行った翌日に本システムに反映します)。

#### <施設情報更新の承認>

上記<施設情報の更新>の手順と同様、対象事業所を検索し、①〔事業所・施設名称〕をクリックします。

| 🕓 障害福祉サービス等情報公表シ                                                            | システム                       |                                 |                   |                      |          |                  |            | <b>₽</b> 0070ŀ |
|-----------------------------------------------------------------------------|----------------------------|---------------------------------|-------------------|----------------------|----------|------------------|------------|----------------|
| 事業所情報の照会・登録を行う                                                              | 事業者情報の照会・登録を行う             | 承認者アカウントの確認・編集を行う               |                   |                      |          |                  |            |                |
| <ul> <li>ホーム &gt; 事業所情報の照会・登録を行う</li> <li>※前の画面に戻るには上のリンクをクリックして</li> </ul> | ください。ブラウザの「戻る」ボタンは使用       | できません。                          |                   |                      |          |                  |            |                |
|                                                                             |                            |                                 |                   |                      |          | (                | ?画面操作      | いしてを表示する       |
|                                                                             | 🛃 管理対象の事業所の情報をC            | SVファイルとしてダウンロードする               |                   |                      |          |                  |            |                |
| 2019年度<br>公開率 %                                                             | 新しい事業所の登録を行う               |                                 |                   |                      |          |                  |            |                |
| 公開数 [ 件]<br>事業所数 [ 件]                                                       | € 検索条件                     |                                 |                   |                      |          |                  |            |                |
|                                                                             | 検索結果                       |                                 |                   |                      |          |                  |            |                |
| 未申請件                                                                        | アクション 💡 (選択し               | てください) > 実行                     |                   |                      |          |                  |            |                |
| 未承認 件                                                                       |                            |                                 |                   |                      | << 最初    | < 前ページ 1/1       | 次ページ >     | ・ 最後 >>        |
| 差戻し 件                                                                       | 選択口 事業者名                   | 1                               | 事業所               | 詳細情報<br>確認 事業所番号     | ◆ 処理状況 ◆ | 詳細情報<br>入力状況 2 ⇔ | 営業状況 ≑     | サービスの          |
| 未公表件                                                                        | □ 〒 <b>スト法人</b>            | 主テスト事業所                         | 完了                | 詳細情報 123456789       | 0 未承認    | <b>A</b>         | (通常)<br>工業 | 居宅介護           |
| 公表依頼中 件                                                                     | □ 〒21/法人                   | 主 テスト事業所                        | 完了                | 詳細情報 123456789       | 0 差戻し    | A                | 通单<br>五年   | 就労福続3          |
| 公開済 件                                                                       | ※「最終更新ログインID」について・・・・11月末日 | までに更新されたデータについては、「登録ログインID」が表示さ | れます。12月以降に更新されたデー | 9については、「更新者のDダインID」が | 表示されます。  |                  |            |                |
| 信止由 件                                                                       |                            |                                 |                   |                      |          |                  |            |                |

「事業所詳細情報の編集を行う」画面が表示されます。

承認する場合は、①アクションリストボックスから『承認』を選択し、②〔実行〕ボタンを押すと、承認されます。

| \rm 隆害福祉サービス                                               | <b>ス等情報公表シス</b>                                                       | . <del>.</del>                                           |                                                    |                     |        | ቃዐグアウト       |
|------------------------------------------------------------|-----------------------------------------------------------------------|----------------------------------------------------------|----------------------------------------------------|---------------------|--------|--------------|
| ■ 事業所情報の照音                                                 | 会・編集を行う 🖉 事                                                           | 業者アカウントの移                                                | 確認・編集を行う                                           |                     |        |              |
| <u>ホーム</u> > <u>事業所情報の</u><br>※ 前の画面に戻るには上                 | <u>照会・編集を行う</u> ><br>このリンクをクリックしてくた                                   | 事業所詳細情報。<br>ざい。プラウザの「)                                   | の編集を行う<br>戻る」ポタンは使用でき                              | きません。               |        |              |
| 事業所詳細情報の                                                   | い編集を行う                                                                |                                                          |                                                    |                     | ?画面操作  | 「へルプを表示する    |
| 選択された事業所<br>入力すべき内容に<br>入力した内容はかう<br>入力途中で保存す<br>記入要領のダウンロ | 、サービスについて、事<br>ついては、厚生労働省。<br>デゴリごとに保存します。<br>でる場合もカテゴリごとに<br>コードはごちら | 業所の詳細情報を<br>均発行されている<br>保存するには画面<br>(一時保存)ボタン<br>2<br>実行 | と入力します。<br>ジ記入要領をご参照くば<br>可右下に表示されてい<br>がを押してください。 | ださい。<br>る(一時保存)ボタンを | 2押します。 |              |
| 事業所·施設名称                                                   | 事業所番号                                                                 | 指定機関                                                     | サービスの種類                                            | 申請年月日               | 処理状況   | 営業状況         |
| テスト事業所                                                     | 1234567890                                                            | テスト自治体                                                   | 居宅介護                                               | 2019/11/19          | 未承認    | [通体]<br>[空樂] |
| カテゴル                                                       |                                                                       |                                                          |                                                    |                     |        |              |

<施設情報の公表>

「ホーム」画面の、①「事業所情報の照会・登録を行う」タブをクリックして画面を切り替えます。

| فع | 障   | 音実福祉サード7等情報/  | いまシステム           |                |                     |                     |         |
|----|-----|---------------|------------------|----------------|---------------------|---------------------|---------|
| 1  |     | ❷ 事業所情報の照会・登録 | を行う 🥏 事業者情報の照会・3 | 登録を行う 🖉 都道府県知道 | 事が必要と認める事項の照会・登録を行う | ● 承認者アカウントの確認・編集を行う | _       |
| 7  | ī-1 | 2             |                  |                |                     |                     |         |
|    |     |               |                  |                |                     |                     |         |
|    | 木   | -ь            |                  |                |                     | ? 画面操作へ             | ルプを表示する |

「事業所情報の照会・登録を行う」画面で公表する事業所情報を検索します。

①〔未公表〕ボタンをクリックすると、公表待ちの事業所データが、②検索結果欄に一覧で表示されます。

| ◎ 障害福祉サービス等情報公表システム                                                                                                    | <b>■</b> ログアウト                          |
|----------------------------------------------------------------------------------------------------|-----------------------------------------|
| 事業所情報の照会・登録を行う #事業者情報の照会・登録を行う #承認者アカウントの確認・編集を行う                                                                                                    |                                         |
| <u>ホーム</u> > 事業所情報の照会・登録を行う<br>※ 前の画面に戻るには上のリンクをクリックしてください。ブラウザの「戻る」ボタンは使用できません。                                                                                                    |                                         |
| 事業所情報の照会・登録を行う<br>事業所基本情報の登録、変更、照会を行います。また、事業所基本情報を削除することもできます。                                                                                                    | ⑦画面操作ヘルプを表示する                           |
| ●異所基本信号を登録、変更した後、代子ブ」の操作を行うことで、●異者に対する登録依頼のメールが送信されます。<br>はじめに処理対象の申案所を検索するか、新しい事業所の登録を行ってください。<br>【事実所を検索するには】<br>(検索条件を入力する)リンクをクリックすると検索条件の入力機が表示されますので、検索条件を指定し、(検索)ボタンを押します。<br>画面下部に検索結果が一覧で表示されますので、一気の中から処理対象の申案所の(事業所・施設を称)のリンクをクリックします。<br>形在の中国を防後期間、トゥ、他たち異常的を作成することを示されます。 |                                         |
|                                                                                                    |                                         |
| 公開車 %     公開車 (件)     Q検索条件                                                                                                    |                                         |
| 事業所放 [ .件]<br>事業者名 🕜 (全て)                                                                                                    |                                         |
| 末申請 件     毎業所番号 ② (全て)     事業所・施設名 ② (全て)                                                                                                    |                                         |
| #道府県 ② (全国) ◇ 市区町村 ② (全て) ◇                                                                                                    |                                         |
| 1 処理状況 ② (全て) × 詳細情報入力状況 ② (全て) ×                                                                                                    |                                         |
| ☆ (全て) × 最終更新ログインID ② (全て) × (全て)                                                                                                    |                                         |
|                                                                                                    |                                         |
| 公表依頼中件         サービス         ● す∧て         ○ 条件選択(※条件を指定する場合は155を選択)                                                                                                    |                                         |
| 公開済 件<br>検索条件を元に戻す                                                                                                    | 検索<br>検索結果をCSV形式で保存する                   |
| · · · · · · · · · · · · · · · · · · ·                                                                                                    |                                         |
| 休止中 件                                                                                                    |                                         |
| <u>廃止件</u> (2010年1月1日日日日日日日日日日日日日日日日日日日日日日日日日日日日日日日日日                                                                                                    |                                         |
| ※ ■ は処理が必要です。<br>選択口 事業者名 ◎ 主従◎ 事業所 施設名称 ◎ 作数状況 ◎ 確認 事業所断号。 処理状況 ◎ 入力状況 ◎                                                                                                    | (注意) (注意) (注意) (注意) (注意) (注意) (注意) (注意) |
| 刘泰子一对他们建世人。                                                                                                    |                                         |
| ※「最終更新のダインロ」について、・・・11月末日までに更新されたデータについては、「登録ロダインロ」が表示されます。12月以降に更新されたデータについては、「更新物ののダインロ」が表示されます。                                                                                                    | TOPEZA                                  |

公表する事業所の行の左端にある①「選択」欄のチェックボックスをクリックしてチェックを付けます。チェックは複数に付けるこ とができます。最上部の「選択」をクリックすると、一覧に表示されている全ての事業所にチェックが付けられます。「処理状 況」欄が『未公表』となっている場合のみ公表を行うことができます。②アクションリストボックス欄から『公表依頼』を選択 し、③〔実行〕ボタンを押すと、チェックを付けた事業所情報が公表の状態になります。なお、公表する前に事業者が入力 した事業所詳細情報を確認にするには、一覧表示された事業所情報の④〔詳細情報〕リンクをクリックします。「事業所 詳細情報の編集を行う」画面が表示され、内容を確認することができます。

| 🕓 障害福祉サービス等情報公表システ                                  | ۵.                                                                      |                                                | ፼፬ሷዾን                                |
|-----------------------------------------------------|-------------------------------------------------------------------------|------------------------------------------------|--------------------------------------|
| ● 事業所情報の照会・登録を行う ● 事業                               | 者情報の照会・登録を行う 🥔 承認者アカウントの確認・編集を行う                                        |                                                |                                      |
| 水一ム > 事業所情報の照会・登録を行う<br>※ 前の画面に戻るには上のリンクをクリックしてください | い。ブラウザの「戻る」ボタンは使用できません。                                                 |                                                |                                      |
|                                                     |                                                                         |                                                |                                      |
| こ<br>2019作業<br>22期率 96<br>公開政 [ ]<br>事業所致 [ ]       | 未公表の一見が表示されています。<br>内容を確認し、承認する事業所を選択したうえで「アクション」から「承認」、「差戻し」等<br>又検索条件 | を行ってください。                                      | ⑦画面操作ヘルプを表示する                        |
| (2)                                                 | 検索結果                                                                    |                                                |                                      |
| 未申請 件                                               | アクション 2 公表依頼 🗸 実行                                                       |                                                |                                      |
| 未承認件                                                |                                                                         |                                                | 5 前 < 前ページ 1/1 次ページ >   最後 >>        |
| 差戻し 件 1                                             | 選択□ 事業者名                                                                | 事業所<br>≑ 作成状況 2 確認 事業所番号 ⇒ ダ                   | 詳細情報<br>理想状況 ◆ 入力状況 ② ◆ 営業状況 ◆ サービスの |
| 未公表件                                                | ☑ Fスト法人 主 Fスト事業所                                                        | 完了  III 詳細情報 234567890 未公                      | 凄 🛕 🧱 居宅介護                           |
| 公表依赖中 件                                             | コーデスト法人主デスト事業所                                                          | 完了 III 詳細情報 234567890 未公                       | 法 🛕 🚉 就労継続                           |
| 公開済件 ※日                                             | 最終更新のダインID」について・・・・11月末日までに更新されたデータについては、「勤闘ロダインID」が表示され                | -<br>す。12月以降に更新されたデータについては、「更新者のログインID」が表示されます | r,                                   |
| 停止中 件                                               |                                                                         |                                                |                                      |
| 休止中 件                                               |                                                                         |                                                |                                      |
| 廃止 件                                                |                                                                         |                                                |                                      |
| ※ 📕 は処理が必要です。                                       |                                                                         |                                                |                                      |

【参考】 被災状況報告指示メール例

From: s-saigai@wamnet.wam.go.jp Subject: [障害者支援施設等災害時情報共有システム] 被災状況報告指示(〇〇県)

#### ご担当者様

○○県から○○災害の被災状況報告指示が発せられました。

以下に記載した URL を用いてシステムにアクセスし、被害の有無に関わらず施設等の被災状況を速やかに報告して ください。

被害がない場合でも、被害がないことを速やかに報告してください。

災害名称:○○災害

アクセス URL ○○施設××サービス: {アクセス URL}

災害情報確認後、以下の手順にて施設への被災状況報告を実施してください。

手順 1.システムにアクセスし、被災状況を入力する。

手順2.画面右上の登録ボタンをクリックする。

※本メールは障害者支援施設等災害時情報共有システムから自動送信されていますので、返信はできません。 被災地支援のための重要な情報となります。このメールを受けたらすぐに被災の有無にかかわらず上記アクセス URL から必ず報告してください。

{報告時の注意事項等}

#### 施設情報登録メール例

From: s-saigai@wamnet.wam.go.jp Subject: [障害者支援施設等災害時情報共有システム]施設情報の更新申請

施設ご担当者様

以下に記載した URL を用いてシステムにアクセスし、施設の情報を更新のうえ、申請してください。 {メール補足内容}

アクセス URL ○○施設××サービス: {アクセス URL} ※アクセス URL の有効期限は本メール受信より1週間です。

施設情報確認後、以下の手順にて施設の情報更新を実施してください。 手順 1.システムにアクセスし、更新後の施設情報を入力する。 手順 2.画面左下の申請ボタンをクリックする。

※本メールは障害者支援施設等災害時情報共有システムから自動送信されていますので、返信はしないでください。

# 3.4 施設情報更新の依頼(一括メール送信)(都道府県等)

施設に対して施設情報更新の依頼メールを一括で行うことができます。

| 者支援施設等災害時情報共有システム ログ- | 1>ID 0000000 | 0000 利用者      | 名 WAM             |              |                  |              |                  |                | 木ム               | ر <i>ق</i> ات |
|-----------------------|--------------|---------------|-------------------|--------------|------------------|--------------|------------------|----------------|------------------|---------------|
|                       |              |               |                   |              |                  |              |                  | Ċ              | ? 画面操作ヘルプを       | 表示する          |
| 施設情報の一覧               |              |               |                   |              |                  |              |                  |                | -                |               |
| [ファイルを選択してアップロ        | ードする]ボタンを    | クリックし、フォ      | アイルを選択            | Rすると、ファィ     | 「ルの内容が施設情報       | としてアップロードさ   | れます。             |                |                  |               |
|                       |              |               |                   |              |                  |              |                  |                |                  |               |
|                       |              |               |                   |              |                  |              |                  | ファイルを選択して      | アップロードする         |               |
|                       |              |               |                   |              |                  |              |                  | アップロード済みの      | ファイルをダウンロー       | - ドする         |
| 検索条件                  |              |               |                   |              |                  |              |                  |                |                  |               |
| 事業所番号 ?               |              | サービス種類        | 11 <b>(2</b> ) #3 | 難択           |                  | ~            |                  |                |                  |               |
| 都道府県 ? 〇〇県            |              | ◇ 市区町村        | <b>?</b> (±       | rt)          |                  | ~            |                  |                |                  |               |
| 施設名 🕜                 |              |               |                   |              |                  |              |                  |                |                  |               |
| (全て)                  |              | ~             |                   |              |                  |              |                  |                |                  |               |
|                       |              |               |                   |              |                  |              |                  |                |                  |               |
| 検索条件を元に戻す 検索          |              |               |                   |              |                  |              |                  |                |                  |               |
|                       |              |               |                   |              |                  |              |                  |                |                  |               |
| 施設情報更新依頼(依頼先を選択し一根    | でメール送信する     | )             |                   | 4            |                  |              |                  |                |                  | 5             |
| 施設情報更新を依頼する先を一覧の      | 「依頼対象」列、     | メール補足内容       |                   |              |                  |              |                  |                |                  |               |
| 及び下のボタンを用いて選択してくた     | ごさい。<br>     | 21 JPIMAET 31 | •                 | •            |                  |              |                  |                |                  | N             |
| 全選択 全選択解除             |              |               |                   |              |                  |              |                  |                |                  | 送信            |
|                       |              |               |                   |              |                  |              |                  |                |                  |               |
|                       |              |               |                   |              |                  |              |                  |                |                  |               |
| 3                     |              |               |                   | 災害時緊急連絡      | (先①              | 災害時緊急連絡      | 先②               |                |                  | ハザードマ         |
| 施設サービス 名称             | 依賴対象 🕜       | 依賴状況?         | 仮登録の<br>有無        | 携帯電話番号       | メールアドレス          | 携帯電話番号       | メールアドレス          | 福祉避難所の<br>指定有無 | 非常用自家発電 ―<br>の有無 | (洪水) 浸        |
| ○○施設 重度訪問介護           |              | 依賴中           |                   | 000-000-0000 | test1@test.co.jp | 111-111-1111 | test2@test.co.jp | 指定なし           | なし 〇             |               |
| △△施設 療養介護             |              |               |                   | 000-000-0000 | test1@test.co.jp | 111-111-1111 | test2@test.co.jp | 指定なし           | なし 〇             |               |
| □□施設 行動援護             |              | 確認待ち          | 0                 | 000-000-0000 | test1@test.co.jp | 111-111-1111 | test2@test.co.jp | 指定なし           | なし 0             |               |
| ××施設 放課後等デイサービス       |              |               | _                 | 000-000-0000 | test1@test.co.jp | 111-111-1111 | test2@test.co.jp | 指定なし           | なし ロ             |               |
|                       |              |               | 5                 |              |                  |              |                  |                |                  | RA            |
|                       |              |               | 6                 |              |                  |              |                  |                |                  | <u>k</u> a    |

| No | 画面項目名   | 項目説明                                      |
|----|---------|-------------------------------------------|
| 1  | 依頼対象    | 施設情報更新の依頼メールを送信する施設を選択します。チェックをつけることで、メール |
|    |         | 送信対象に設定されます。                              |
| 2  | 全選択     | ボタン押下することで、検索した施設情報のすべての依頼対象欄にチェックをつけます。  |
| 3  | 全選択解除   | ボタン押下することで、依頼対象欄についているすべてのチェックを外します。      |
| 4  | メール補足内容 | 更新依頼メールのメール本文に記載する内容を入力します。               |
| 5  | 送信      | ボタン押下することで、依頼対象欄にチェックがついている施設に対して施設情報更新を  |
|    |         | 依頼するメールを送信します。                            |
| 6  | 依頼状況    | 各施設サービスの依頼状況を表示します。表示される文言は以下のとおりです。      |
|    |         | ・空白→最新の情報が登録されている施設サービス                   |
|    |         | (修正依頼が行われていない施設サービス)                      |
|    |         | ・依頼中→自治体から情報更新依頼中の施設サービス                  |
|    |         | ・確認待ち→自治体による処理待ちの施設サービス                   |
|    |         | ・差戻し中→自治体から差戻し中の施設サービス                    |
| 7  | 戻る      | ボタン押下することで、ホーム画面に戻ります。                    |

《手順1》画面上部の検索条件指定画面にて条件を指定し、施設情報更新の依頼を行う対象の施設サービスを検 索します(条件を設定せずに検索ボタンを押すと、最大 300 件まで管内の施設サービス全件が表示されま す)。一覧に表示されている施設サービスの「依頼対象」の項目に個別でチェックをつけるか、〔全選択〕ボタン をクリックしチェックをつけます。なお、施設情報更新の依頼を行うことができるのは、「依頼状況」項目が空白の 施設サービスが対象となります。

《手順2》メール補足内容項目に依頼内容等を入力し、〔送信〕ボタンをクリックします。メール補足内容項目に入力した内容はメール本文に記載され、施設あてに更新依頼のメールが送信されます。

【参考】施設情報更新通知 施設へのメール例

From: s-saigai@wamnet.wam.go.jp Subject: [障害者支援施設等災害時情報共有システム]施設情報の更新依頼

施設ご担当者様

以下に記載した URL を用いてシステムにアクセスし、施設の情報を更新のうえ、申請してください。 {メール補足内容}

アクセス URL ○○施設××サービス: {アクセス URL} ※アクセス URL の有効期限は本メール受信より1週間です。

施設情報確認後、以下の手順にて施設の情報更新を実施してください。 手順 1.システムにアクセスし、更新する施設情報を入力する。 手順 2.画面左下の申請ボタンをクリックする。

※本メールは障害者支援施設等災害時情報共有システムから自動送信されていますので、返信はしないでくださ い。

# 3.5 施設情報更新申請の確認(都道府県等)

施設側で施設情報更新作業が行われると、都道府県及び市区町村(政令市・中核市を含む)の「施設情報の一 覧」画面にて、依頼状況項目に「確認待ち」と表示され、仮登録の有無項目に「〇」が表示されます。当該リンクをクリック し、「施設情報の登録・更新」画面に切り替え、確認を行ってください。

|                       |                                          |              |                  |              |                  | C         | 画面操作ヘル         | プを表示する   |
|-----------------------|------------------------------------------|--------------|------------------|--------------|------------------|-----------|----------------|----------|
| 施設情報の一覧               |                                          |              |                  |              |                  |           |                |          |
| [ファイルを選択してアップロードす:    | る]ボタンをクリックし、ファイル                         | を選択すると、ファイ   | (ルの内容が施設情報として    | : アップロードさ    | れます。             |           |                |          |
|                       |                                          |              |                  |              |                  |           |                |          |
|                       |                                          |              |                  |              | -                | ァイルを選択してフ | アップロードする       |          |
|                       |                                          |              |                  |              | 7                | ップロード済みのフ | ファイルをダウン       | ロードする    |
| 検索条件                  |                                          |              |                  |              |                  |           |                | _        |
| 事業所番号 ?               | サービス種別 🥐                                 | 未選択          | ~                |              |                  |           |                |          |
| 都道府県 👩 〇〇県            | ◆市区町村 2                                  | (全て)         | ~                |              |                  |           |                |          |
| 施設名の                  |                                          |              |                  |              |                  |           |                |          |
|                       | ~                                        |              |                  |              |                  |           |                |          |
|                       | -                                        |              |                  |              |                  |           |                |          |
| 検索条件を元に戻す検索           |                                          |              |                  |              |                  |           |                |          |
|                       |                                          |              |                  |              |                  |           |                |          |
| 施設情報更新依頼(依頼先を選択し一括でメー | ル送信する)                                   |              |                  |              |                  |           |                |          |
| 施設情報更新を依頼する先を一覧の「依頼対  | 象」列、 メール補足内容 🔿                           |              |                  |              |                  |           |                |          |
| 及び下のボタンを用いて選択してください。  |                                          |              | 依頼               | 炭沢の          | 仮登録の             |           |                |          |
| 全選択全選択解除              |                                          |              |                  |              | 有無               |           |                | 送信       |
|                       |                                          |              | 依頼中              |              |                  |           |                |          |
|                       |                                          |              |                  |              |                  |           |                |          |
|                       |                                          | 災害時緊急速       | -                | _            |                  |           |                | ハザードマ    |
| 施設サービス 伯<br>名称        | 対象 ? 依頼状況 ? 反理                           |              | り住民公1日           | 5            | 0                |           | 非常用目家発電<br>の有無 | (5共7人) ※ |
| ○○施設 重度訪問介護           | ( 依頼中                                    | /            | test1@t          |              |                  | 指定なし      | なし             | 0        |
| △△施設 療養介護             |                                          | 000-000-0000 | test1@te         |              |                  | 指定なし      | なし             | 0        |
| □□施設 行動援護             | 確認待ち     (         )         (         ) | 000-000-0000 | test1@test.co.jp | 111-111-1111 | test2@test.co.jp | 指定なし      | なし             | 0        |
| ××施設 放課後等デイサービス       |                                          | 000-000-0000 | testi@test.co.jp | 111-111-1111 | test2@test.co.jp | 指定なし      | 740            | 0        |
|                       |                                          |              |                  |              |                  |           |                |          |

#### 3.5.1 施設から申請された施設情報の承認

- 《手順1》対象の施設サービスにおける申請データの確認を行います。各項目を確認のうえ〔確認〕ボタンをクリックし、 申請されたデータの承認を行います。承認されたデータは、システムに即時反映されます(再度、承認した施 設を検索すると、依頼状況項目および仮登録の有無項目の表示が空欄となります)。また、施設情報の更 新の承認が行われると、施設及び承認を行っていない方の自治体(※)あてに承認完了のメールが送信さ れます。
- ※一般市区町村の施設からの申請の場合、確認処理を行うことができるのは所在する都道府県及び一般市区町村と なりますが、そのうち確認処理を行っていない自治体(都道府県または一般市区町村)のアドレスにもメールが送信さ れます。

| 皆支援施設等災害時情報共有システムログ | ブインID 0000000000 | 利用者名 V   |                  |       |                  |
|---------------------|------------------|----------|------------------|-------|------------------|
| 施設情報の登録・更新          |                  |          |                  |       | 2 ⑦ 画面操作ヘルプを表示する |
| 申請内容を確認してください。      | 確認]ボタンを押すと変更後の内容 | Sで更新されま? | ŧ.               |       |                  |
| 施設サービス名称            |                  |          | □□施設 行動援護        |       |                  |
| 災害時緊急連絡先①           | 携帯電話番号           | 変更前      | 000-000-0000     | 変更後   | 000-000-0000     |
|                     | メールアドレス          | 変更前      | test1@test.co.jp | 変更後   | test1@test.co.jp |
| 災害時緊急連絡先②           | 携帯電話番号           | 変更前      | 111-111-1111     | 変更後   | 222-222-2222     |
|                     | メールアドレス          | 変更前      | test2@test.co.jp | 変更後   | test3@test.co.jp |
| 非常用自家発電の有無          |                  | 変更前      | 非常用自家発電なし        | ▶ 変更後 | 非常用自家発電なし        |
| 櫮 4                 |                  |          |                  |       | 3                |
| 左庆U埕田:              |                  |          |                  |       |                  |
|                     |                  |          |                  |       |                  |
|                     |                  |          |                  |       | 6                |
|                     |                  |          |                  |       |                  |

| No | 画面項目名   | 項目説明                                     |
|----|---------|------------------------------------------|
| 1  | アカウント情報 | 現在ログインしているアカウント情報を表示します。                 |
| 2  | 画面ヘルプ   | 本リンクをクリックすることで、本画面のヘルプウィンドウを表示します。       |
| 3  | 施設情報    | 該当施設サービスの登録情報が表示されます。変更する項目は、画面右側の「変更    |
|    |         | 後」欄に記載のある項目です(施設サービス側で、「変更後」の欄には変更前の内容が  |
|    |         | 初期表示され、手入力で修正を行いますが、空欄にすると当該項目が空欄で上書き    |
|    |         | (入力情報が削除)されますので、ご注意ください)。                |
|    |         | なお、施設サービス側で修正できる情報は画面に表示されている項目のみです。それ以  |
|    |         | 外の項目は、自治体側で修正してください。                     |
| 4  | 確認      | ボタン押下することで、申請された施設情報を承認します。承認された内容は、システム |
|    |         | に即座に反映されます。                              |
| 5  | 差戻し     | ボタン押下することで、申請された登録情報を施設側へ差戻します。差戻しについては、 |
|    |         | 「3.5.2 施設情報更新申請の差戻し(都道府県等)」をご参照ください。     |
| 6  | 閉じる     | ボタン押下することで、画面を閉じます                       |

【参考】施設情報更新通知 施設へのメール例

From: s-saigai@wamnet.wam.go.jp Subject: [障害者支援施設等災害時情報共有システム]施設情報の更新 (確認完了通知) (○○施設×× サービス)

ご担当者様

○○施設××サービスの施設情報の更新について、○○県にて確認処理が完了しました。

※本メールは障害者支援施設等災害時情報共有システムから自動送信されていますので、返信はしないでくだ さい。

#### 3.5.2 施設情報更新申請の差戻し(都道府県等)

施設からの施設情報更新の申請内容に不備等があった場合、申請を差戻すことができます。確認処理と同様に当該リ ンクをクリックし、「施設情報の登録・更新」画面に切り替え、差戻しを行ってください。

| 協設等災害時情報共有システム ログインID 0000000000 利用者名 WAM |            |            |              |                  |                   | 太                | ログアウト         |            |        |
|-------------------------------------------|------------|------------|--------------|------------------|-------------------|------------------|---------------|------------|--------|
|                                           |            |            |              |                  |                   |                  | Ċ             | 画面操作ヘルプを   | 表示する   |
| 施設情報の一覧                                   |            |            |              |                  |                   |                  |               |            |        |
| [ファイルを選択してアップ]                            | コードする]ボタンを | クリックし、ファイル | を選択すると、ファィ   | いの内容が施設情報。       | <b>としてアップロードさ</b> | れます。             |               |            |        |
|                                           |            |            |              |                  |                   |                  |               |            |        |
|                                           |            |            |              |                  |                   | フ.               | アイルを選択して、     | アップロードする   |        |
|                                           |            |            |              |                  |                   | <b></b>          | ップロード済みのフ     | ファイルをダウンロ- | ードする   |
| 検索条件                                      |            |            |              |                  |                   | -                |               |            |        |
| 事業所番号 🕐                                   |            | サービス種別 ?   | 未選択          |                  | •                 |                  |               |            |        |
| 都道府県 🕜 〇〇県                                |            | ◇市区町村 ?    | (全て)         |                  |                   |                  |               |            |        |
| 施設名                                       |            |            |              |                  |                   |                  |               |            |        |
| 依頼状況 🛛 (全て)                               |            | ~          |              |                  |                   |                  |               |            |        |
|                                           |            |            |              |                  |                   |                  |               |            |        |
| 検索条件を元に戻す検索                               | 1          |            |              |                  |                   |                  |               |            |        |
|                                           |            |            |              |                  |                   |                  |               |            |        |
| 施設情報更新依頼(依頼先を選択し一                         | 括でメール送信する) | )          |              |                  |                   |                  |               |            |        |
| 施設情報更新を依頼する先を一覧の                          | 「依頼対象」列、   | メール補足内容 🕜  |              |                  |                   |                  |               |            |        |
| 及び下のパタンを用いて選択してく                          | 1000       |            |              |                  | 依頼状況              | 2 仮登録の           |               |            |        |
| 全選択 全選択 解除                                |            |            |              |                  |                   | 13.              |               |            | 送信     |
|                                           |            |            |              |                  | 依頼中               |                  |               | le         | _      |
|                                           |            |            |              |                  |                   |                  |               |            |        |
| 施設サービス                                    | 依頼対象 🕥     | 依賴状況 🧿 😡   | 災害時緊急連絡      | 洗①               | 確認待ち              | 0                | 福祉上避難所の       | 非常用自家発電    | ハザードマ  |
|                                           |            | 有          | 無 携帯電話番号     | and co in        |                   |                  | 指定有無          | の有無        | (洪水) 浸 |
| ○○施設 里度訪问7F護 △△施設 春養介護                    |            | TUMAT      | 000-000-0000 | test1@test.co.jp |                   |                  | 18となし<br>指定なし | なし C       |        |
| □□施設 行動援護                                 |            | 確認待ち 〇     | 000-000-0000 | test1@test.co.jp | 111-111-1111      | test2@test.co.jp | <br>指定なし      | なし の       | >      |
| ××施設 放課後等デイサービス                           |            |            | 000-000-0000 | test1@test.co.jp | 111-111-1111      | test2@test.co.jp | 指定なし          | なし         | >      |
| •                                         |            |            |              |                  |                   |                  |               |            | ۱.     |
|                                           |            |            |              |                  |                   |                  |               |            | 戻る     |
|                                           |            |            |              |                  |                   |                  |               |            |        |

《手順1》対象の施設サービスにおける申請データの各項目を確認し、申請内容に不備等があった場合は、差戻し理 由を入力し〔差戻し〕ボタンをクリックします(再度、差戻しした施設を検索すると、依頼状況項目に「差戻し 中」と表示され、仮登録の有無項目の表示は空欄となります)。また、施設情報の更新の差戻しが行われる と、施設及び差戻しを行っていない方の自治体(※)あてに差戻しのメールが送信されます。

※一般市区町村の施設からの申請の場合、差戻し処理を行うことができるのは所在する都道府県及び一般市区町村 となりますが、そのうち差戻し処理を行っていない自治体(都道府県または一般市区町村)のアドレスにもメールが送 信されます。

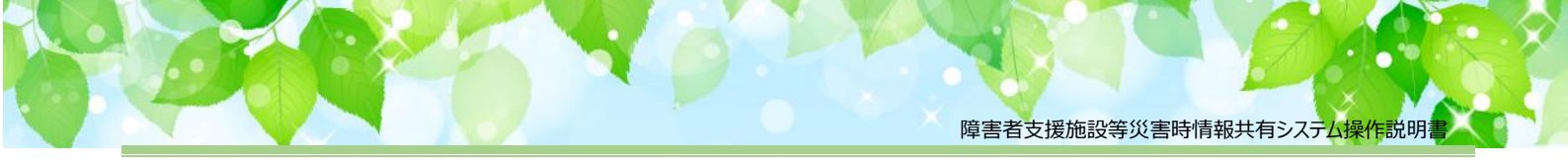

| 支援施設等災害時情報共有システムロ | ブインID 0000000000  | 利用者名 V  | VAM              |     |                  |
|-------------------|-------------------|---------|------------------|-----|------------------|
| 施設情報の登録・更新        |                   |         |                  |     | ? 画面操作ヘルプを表示する   |
| 申請内容を確認してください。    | [確認]ボタンを押すと変更後の内容 | で更新されます | ÷.               |     |                  |
| 施設サービス名称          |                   |         | □□施設 行動援護        |     |                  |
| 災害時緊急連絡先①         | 携帯電話番号            | 変更前     | 000-000-0000     | 変更後 | 000-000-0000     |
|                   | メールアドレス           | 変更前     | test1@test.co.jp | 変更後 | test1@test.co.jp |
| 災害時緊急連絡先②         | 携帯電話番号            | 変更前     | 111-111-1111     | 変更後 | 222-222-2222     |
|                   | メールアドレス           | 変更前     | test2@test.co.jp | 変更後 | test3@test.co.jp |
| 非常田白家恐索の有無        |                   | 交面前     |                  | 交面後 |                  |
|                   |                   | ~~~~    | 非常用日象発電なし >      | ~~~ | 非常用目象発電なし        |
| 確認                |                   |         |                  |     |                  |
| 差戻し理由 :           |                   |         |                  |     |                  |
|                   |                   |         |                  |     |                  |
|                   |                   |         |                  |     |                  |
| 差戻し               |                   |         |                  |     | 閉じる              |

【参考】施設情報更新通知 施設へのメール例

From: s-saigai@wamnet.wam.go.jp Subject: [障害者支援施設等災害時情報共有システム]施設情報の更新 (差戻し通知) (〇〇施設××サービス)

○○施設××サービス ご担当者様

{確認処理を行った自治体名}から申請内容が差戻されました。 下記 URL からシステムにアクセスし、内容を確認の上、再申請をお願いします。

{差戻し理由}

○○施設××サービス: {アクセス URL}

以下の手順にて施設情報更新の再申請を実施してください。

手順 1.上記 URL からシステムにアクセスし、施設情報(変更後)を修正する。

手順2. 画面左下の申請ボタンをクリックする。

※本メールは障害者支援施設等災害時情報共有システムから自動送信されていますので、返信はしないでください。

# 4. その他機能

以下、本システムにおけるその他の機能について説明します。

- パスワード変更(共通機能)
- パスワードリセット (共通機能)
- 画面操作ヘルプ (共通機能)

## 4.1 パスワード変更(共通機能)

《手順1》ログイン画面でログイン ID・パスワードを入力し、〔パスワード変更〕ボタンを押します。

| と 障害者支援施設等災害 | 害時情報共有シス | テム      |                |
|--------------|----------|---------|----------------|
|              |          | ログイン    | ? 画面操作ヘルプを表示する |
|              | ログインID   |         |                |
|              | パスワード    |         |                |
|              |          | ログイン    |                |
|              |          | パスワード変更 |                |

《手順2》新パスワード、新パスワード確認に変更後のパスワードを入力して、〔入力内容でパスワードを変更する〕ボタンを押すとパスワードが変更されます。

| と 障 | 🛃 障害者支援施設等災害時情報共有システム |                                    |  |  |  |  |
|-----|-----------------------|------------------------------------|--|--|--|--|
|     |                       | パスワード変更                            |  |  |  |  |
|     |                       | 新パスワード                             |  |  |  |  |
|     | 新パスワード確認              |                                    |  |  |  |  |
|     |                       | 2 入力内容でパスワードを変更する                  |  |  |  |  |
| No  | 画面項目名                 | 項目説明                               |  |  |  |  |
| 1   | 画面ヘルプ                 | 本リンクをクリックすることで、本画面のヘルプウィンドウを表示します。 |  |  |  |  |
| 2   | 入力内容でパスワ              | ボタン押下することで、入力した新パスワードに更新します。       |  |  |  |  |

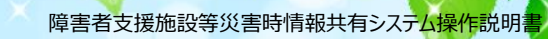

# 4.2 パスワードリセット(共通機能)

パスワードが分からなくなった場合、パスワードのリセットを行います。

《手順1》ログイン画面で、パスワードをお忘れの場合は、〔こちら〕のリンクをクリクします。

| C 障害者支援施設等炎<br>UAM NET<br>Community              | 害時情報共有システム<br>ログイン   | ? 画面操作ヘルプを表示する |
|--------------------------------------------------|----------------------|----------------|
|                                                  | ログインID<br>パスワード      |                |
|                                                  | ログ                   | イン<br>-ド変更     |
| <b>お知らせ</b> ・・・・・・・・・・・・・・・・・・・・・・・・・・・・・・・・・・・・ | 合( <mark>にてちら</mark> |                |

《手順2》ログイン ID を入力して、〔パスワードを初期化する〕ボタンを押します。

| 😢 障害者支 | 援施設等災                   | 害時情報共有システム                                                          |
|--------|-------------------------|---------------------------------------------------------------------|
|        | <b>M NET</b><br>Imunity | パスワードリセット ? の面操作ヘルプを表示する<br>本画面ではパスワードの初期化(パスワードリセット)を行う事ができます。     |
|        |                         | 入力された情報とシステムに登録されている情報が一致した場合に、<br>システム連絡先メールアドレス宛てに初期パスワードが送信されます。 |
|        | ログインID                  |                                                                     |
|        |                         | 2 パスワードを初期化する                                                       |

| No | 画面項目名    | 項目説明                               |
|----|----------|------------------------------------|
| 1  | 画面ヘルプ    | 本リンクをクリックすることで、本画面のヘルプウィンドウを表示します。 |
| 2  | パスワードを初期 | ボタン押下することで、確認メッセージが表示されます。         |
|    | 化する      |                                    |

| 「OK」を選択すると入力した ID のアカウント宛てに初期化したパスワードを送信します。 |
|----------------------------------------------|
| Web ページからのメッセージ ×                            |
| ? パスワードを初期化しますがよろしいですか。                      |
| OK キャンセル                                     |

# 《手順3》パスワードリセットが完了すると、アカウントに登録されているメールアドレス宛にログイン ID/リセットした初期 パスワードを送付する旨のメッセージが表示されます。

|                                | <b>バスワードリセット</b><br>本画面ではパスワードの初期化(パスワードリセット)を行う事ができ           | ⑦ 画面操作ヘルプを表示する<br>きます。 |
|--------------------------------|----------------------------------------------------------------|------------------------|
|                                | 入力された情報とシステムに登録されている情報が一致した場合<br>システム連絡先メールアドレス宛てに初期パスワードが送信され | 合に、<br>ます。             |
|                                |                                                                |                        |
| パスワードの初期化を行いま<br>確認下さい。        | した。システムからの連絡用メールアドレス宛てにログインID/リセットした                           | 初期パスワードを送付していますのでご     |
| バスワードの初期化を行いま<br>確認下さい。<br>ログイ | した。システムからの連絡用メールアドレス宛てにログインID/リセットした<br>ンID                    | 初期パスワードを送付していますのでご     |
| パスワードの初期化を行いま<br>確認下さい。<br>ログイ | した。システムからの連絡用メールアドレス宛てにログインID/リセットした<br>ンID<br>パスワードを初期化する     | 初期パスワードを送付していますのでご     |

メールが届いているかご確認ください。

【参考】パスワードリセット時送信メール例

From: s-saigai@wamnet.wam.go.jp Subject: [障害者支援施設等災害時情報共有システム] パスワードリセット 完了通知(〇〇県)

○○県 ○○課 ご担当者様

ログインパスワードがリセットされました。 以下に記載した URL を用いてシステムにアクセスし、ログイン ID と仮パスワードを使用してログインしてください。 ログイン後、仮パスワードの変更が必要となります。

システムのログイン URL: https://www.wam.go.jp/s-saigai ログイン ID: {ログイン ID} 仮パスワード: {ログインパスワード}

※本メールは障害者支援施設等災害時情報共有システムから自動送信されていますので、返信はしないでください。

## 4.3 アカウント編集機能(共通機能)

災害情報登録通知メールを受信する自治体メールアドレスなどの、アカウント情報を確認・修正することができます。

《手順1》システムにログインし、ホーム画面まで移動し、「アカウント編集」ボタンをクリックします。 ※本番モード、訓練モードどちらでもアカウント編集は可能です。

| 障害者支援施設等災害時情報共有システム  | ログインID 0000000000 | 利用者名 WAM |            |                     | アカウント編集 ログアウト  |
|----------------------|-------------------|----------|------------|---------------------|----------------|
| 災害情報ホーム              |                   |          |            |                     | ⑦ 画面操作ヘルプを表示する |
| 災害情報の新規登録<br>災害情報の検索 |                   |          |            |                     |                |
| 被災状況報告受付中の災害一覧       |                   |          |            |                     |                |
| 災害名                  | 災害種               | 191      | 発生年月日      | 最終更新日時              |                |
| 2021年2月 豪雨災害         | 風水害               |          | 2021/02/10 | 2022/12/07 10:51:27 |                |

《手順2》現在登録されているアカウント情報が表示されます。編集を行う場合は、「編集」ボタンをクリックします。

| 。障害者支援施設等災害時情報共有システム     | ホーム ログアウト      |
|--------------------------|----------------|
| アカウント情報の確認・編集            | ? 画面操作ヘルプを表示する |
| アカウント情報                  |                |
| メールアドレス xxxxxxxxx@xxx.jp |                |
| 所属 ○○部署                  |                |
| 担当者名                     |                |
| 電話番号 060-1111-2222       |                |
|                          | 前の画面に戻る        |

《手順3》各項目について入力が可能となります。必要に応じて修正を行い、「登録」ボタンを押してください。確認画 面が表示されますので、「OK」を押すとアカウント情報が更新されます。各項目、入力した内容に上書きされ ますので、変更しない内容については削除しないようご注意ください。

| 障害者支援施設等災害時情報共有                                                                                                    | システム                                               | ホーム ■ログアウト     |
|----------------------------------------------------------------------------------------------------|----------------------------------------------------|----------------|
| アカウント情報の確認・編集                                                                                                    |                                                    | ? 画面操作ヘルプを表示する |
| アカウント情報     1       メールアドレス     必須     xxxxxxxxx@xxx.jp       所属     必須     ○○部署     2       担当者名     □□     □□       電話番号     060-1111-2222 | 3                                                  |                |
| ※メールアドレスを複数登録する場合は、「,」区切り                                                                                                    | で入力してください                                          | 前の画面に戻る 登録     |
|                                                                                                    | ctr1in90:8080 の内容<br>アカウントの編集を実行しますがよろしいですか。<br>OK | キャンセル          |

| No | 画面項目名   | 項目説明                                                            |
|----|---------|-----------------------------------------------------------------|
| 1  | メールアドレス | システム上でご利用いただくメールアドレスを入力してください。国からの災害情報登録通知メール                   |
|    |         | など、システムから送信されるメールの送信先となりますので、入力誤りなどにご注意ください。メー                  |
|    |         | ルアドレスは複数登録が可能です。複数登録する場合は、「,」区切りで入力してください。                      |
|    |         | ※本システムは、総合行政ネットワーク(LGWAN)には対応しておりませんので、外部ネットワ                   |
|    |         | ークからのメールが受信できるメールアドレスを登録してください。また、受信拒否設定などを行って                  |
|    |         | いる場合は、システムからのメール(「 <u>s-saigai@wamnet.wam.go.jp</u> 」からのメール)が受信 |
|    |         | できるよう設定をお願い致します。                                                |
| 2  | 所属      | 担当部署名を入力してください。国からの災害情報登録通知メールなどで、宛名としてメールに                     |
|    |         | 記載されます。                                                         |
| 3  | 担当者名    | 必要に応じて連絡させていただく場合がございますので、ご担当者のお名前を入力してください。                    |
| 4  | 電話番号    | 必要に応じて連絡させていただく場合がございますので、ご担当部署の電話番号を入力してくださ                    |
|    |         | い。                                                              |

#### なお、正常に登録が行われると、以下の画面が表示されます。

| <b>送</b> 障害者支援施設 | 等災害時情報共有システム           | ホーム 🕒 ログアウト    |
|------------------|------------------------|----------------|
| アカウント情報の編        | E.                     | ? 画面操作ヘルプを表示する |
| [MCOM0000036I]   | 7カウント編集処理が正常に完了しました。   |                |
| アカウント情報          |                        |                |
| メールアドレス 必須       | xxxxxxxxx@xxx.jp       | ]              |
| 所属 必須            | ○○部署                   | ]              |
| 担当者名             |                        | ]              |
| 電話番号             | 060-1111-2222          | ]              |
| ※メールアドレスを複数登     | 録する場合は、「,」区切りで入力してください |                |
|                  |                        | 前の画面に戻る        |

登録に失敗した場合は、画面上に赤文字でメッセージが表示されます。また、エラーとなった項目の背景が赤く表示されま すので、該当部分を修正のうえ、再度登録を行ってください。

| は 障害者支援施設等災害時情報共有システム                         | ホーム            |
|-----------------------------------------------|----------------|
| アカウント情報の編集                                    | ? 画面操作ヘルプを表示する |
| 入力内容に誤りがあります。入力項目が赤くなっている部分を修正頂き、再度変更をお願いします。 |                |
| アカウント情報                                       |                |
| Xールアドレス 必須 xx x x xxxx@xxx.jp/                | ]              |
|                                               | ]              |
| 電話番号 060-1111-2222                            | ]              |
| ※メールアドレスを複数登録する場合は、「,」区切りで入力してください            |                |
|                                               | 前の画面に戻る 登録     |

メールアドレスは半角英数のみ入力が可能です。また、記号(「/」「"」「&」「'」「 <> 」など)は使用しないでください。 電話番号については、半角英数字及び半角ハイフン(-)のみ入力可能です。上記のほか、必須項目が未入力の場合 にエラーとなります。

# 4.4 画面操作ヘルプ(共通機能)

| 障害者支援施設等災 | <b>書時情報共有システム</b> |                 |
|-----------|-------------------|-----------------|
|           | ログイン<br>          | (?) 画面操作ヘルノを表示す |
|           | ログインID            |                 |
|           | パスワード             |                 |
|           | ログイ               |                 |
|           | パスワート             | 下変更             |
|           |                   |                 |
|           |                   |                 |
| お知らせ      |                   |                 |

<sup>《</sup>手順1》各画面の右上にある〔画面操作ヘルプを表示する〕リンクをクリックすると、画面操作に関するヘルプ画面が 表示されます。